#### OnTime for Microsoft Desktopクライアントの説明書

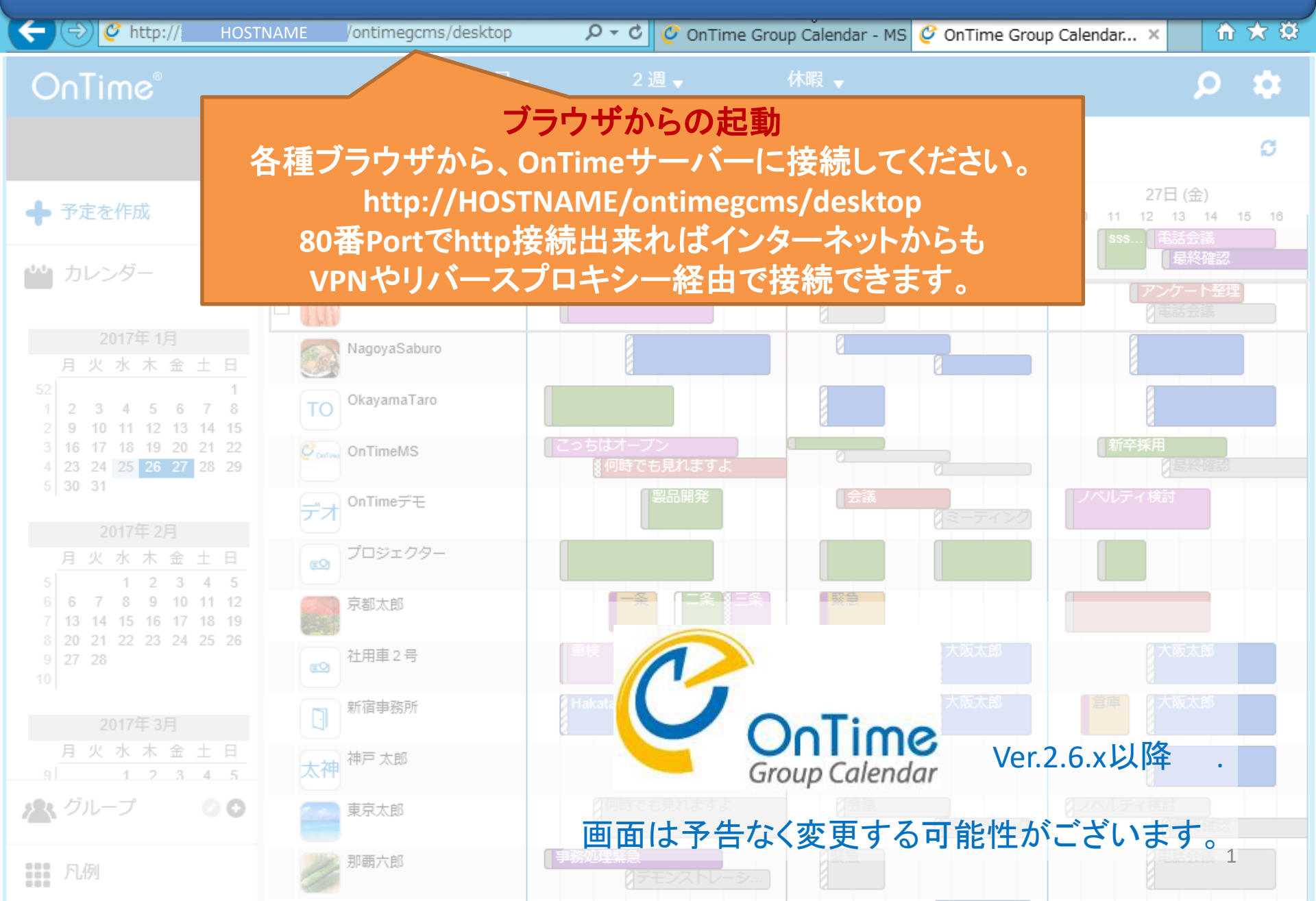

目次

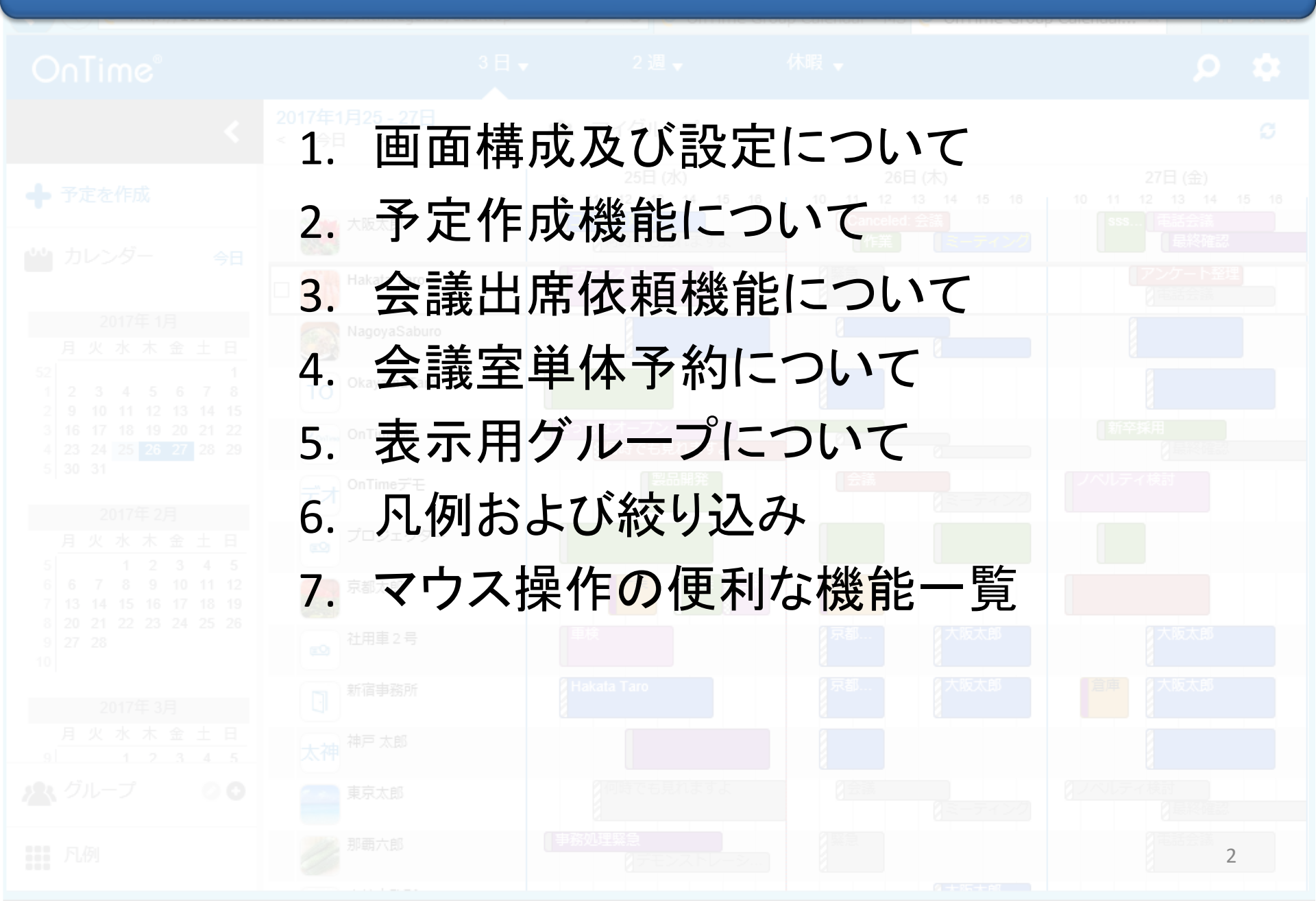

## 1-1. 画面レイアウトの各パーツについて

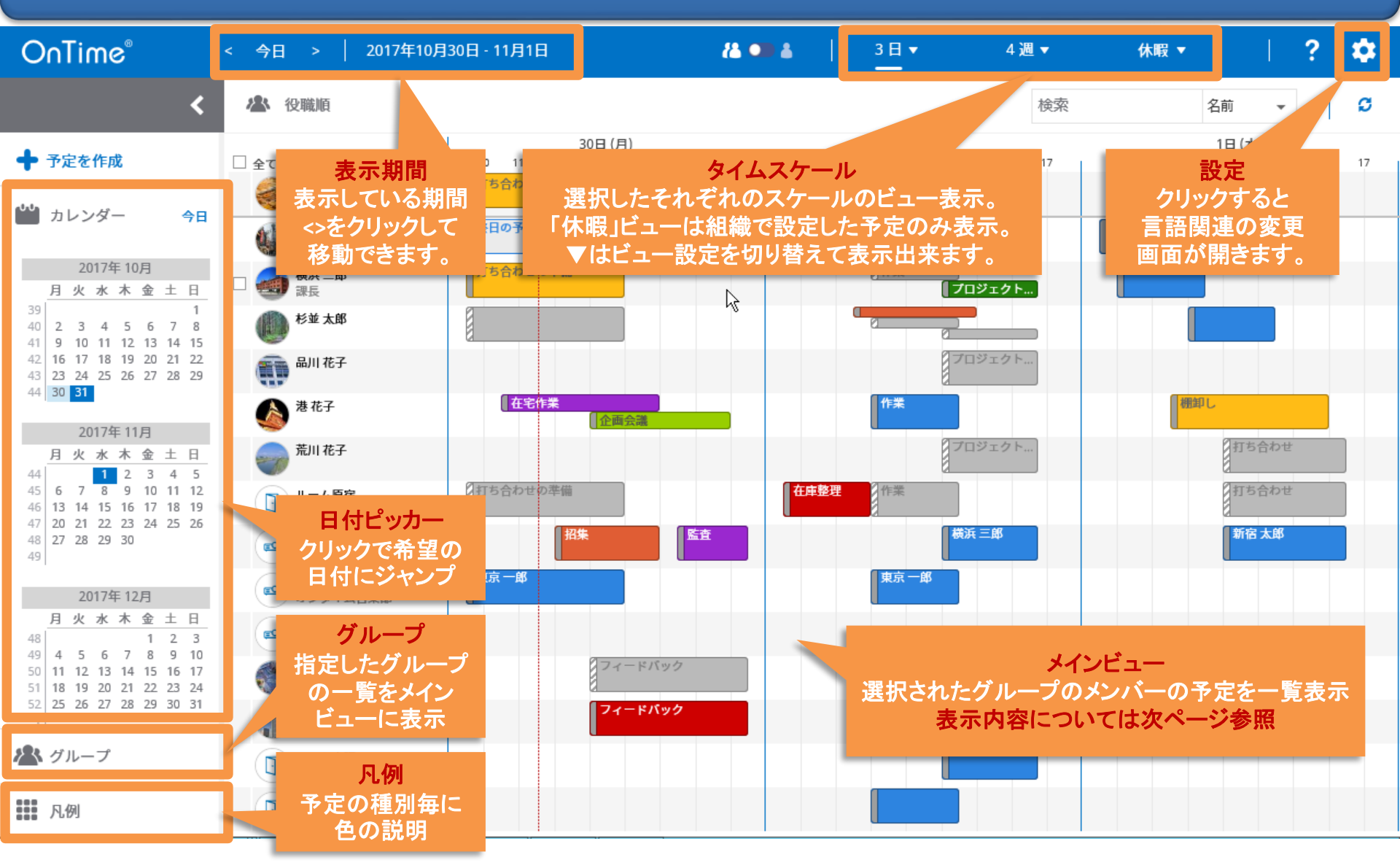

## 1-2. メインビューのスケジュールデータについて

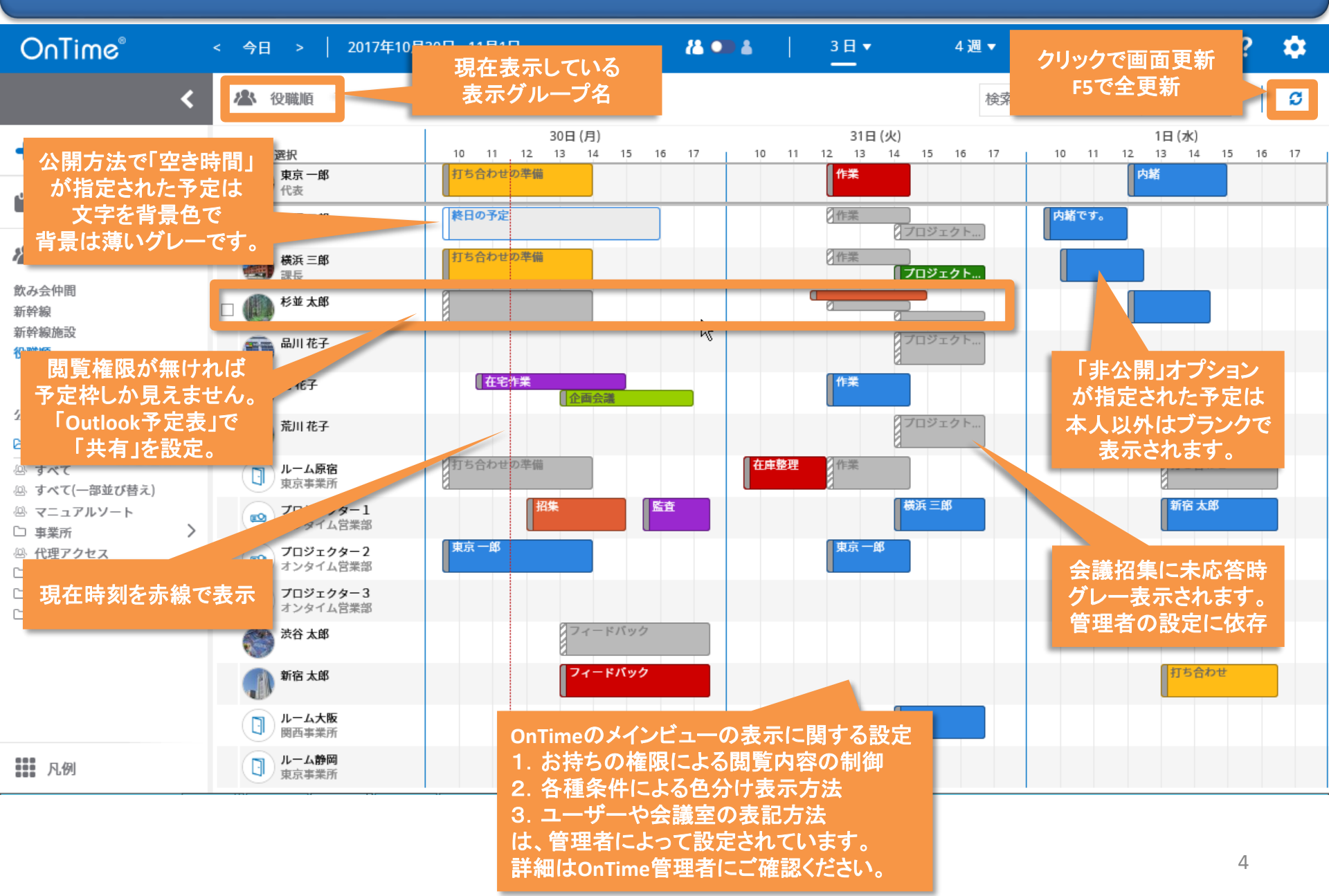

# 1-3. 「Setting(設定)」を押すと言語系の設定が可能

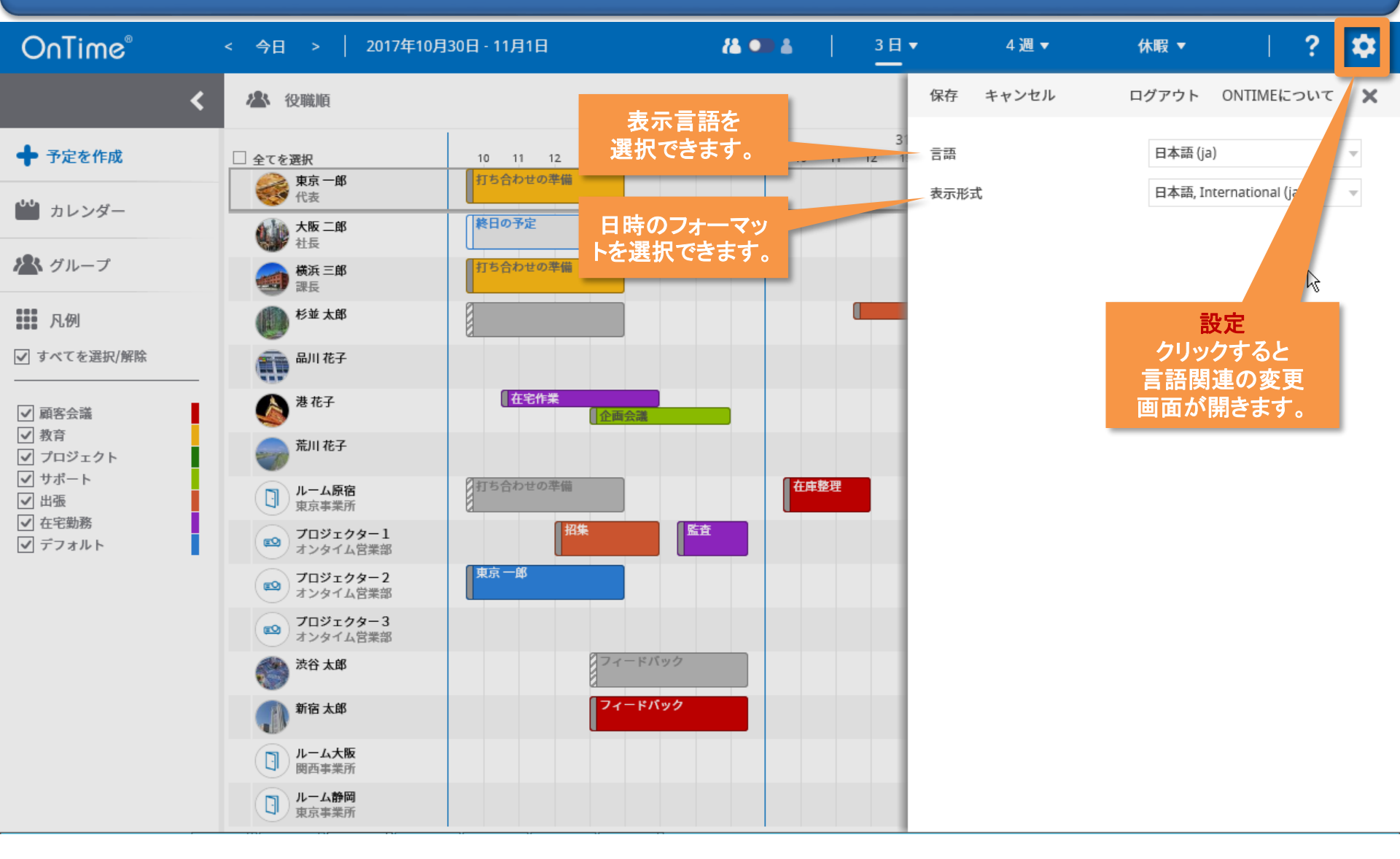

# 1-4. ▼を押して表示オプションの変更が可能

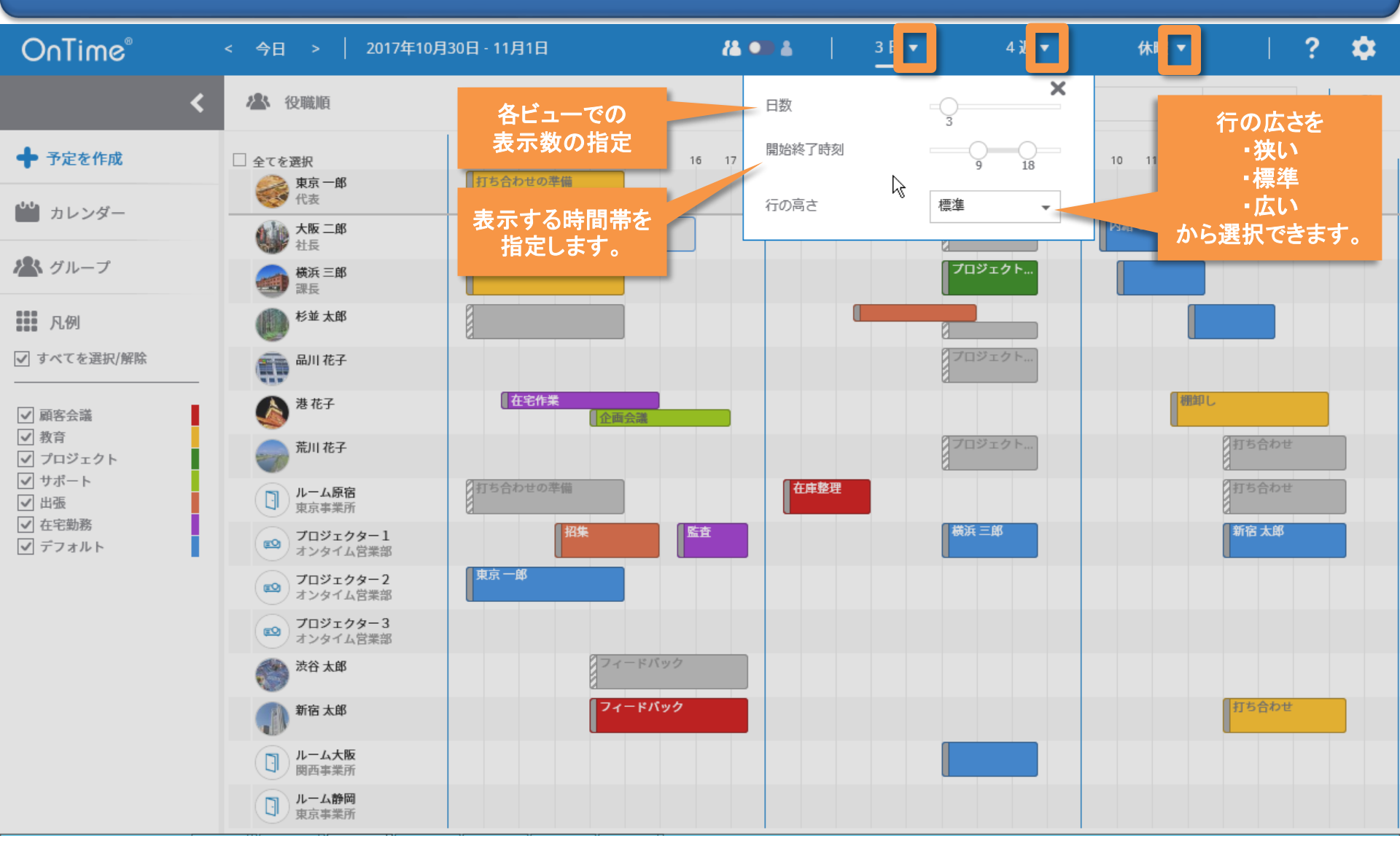

# 1-5. 日付をクリックすると該当日を24時間表示

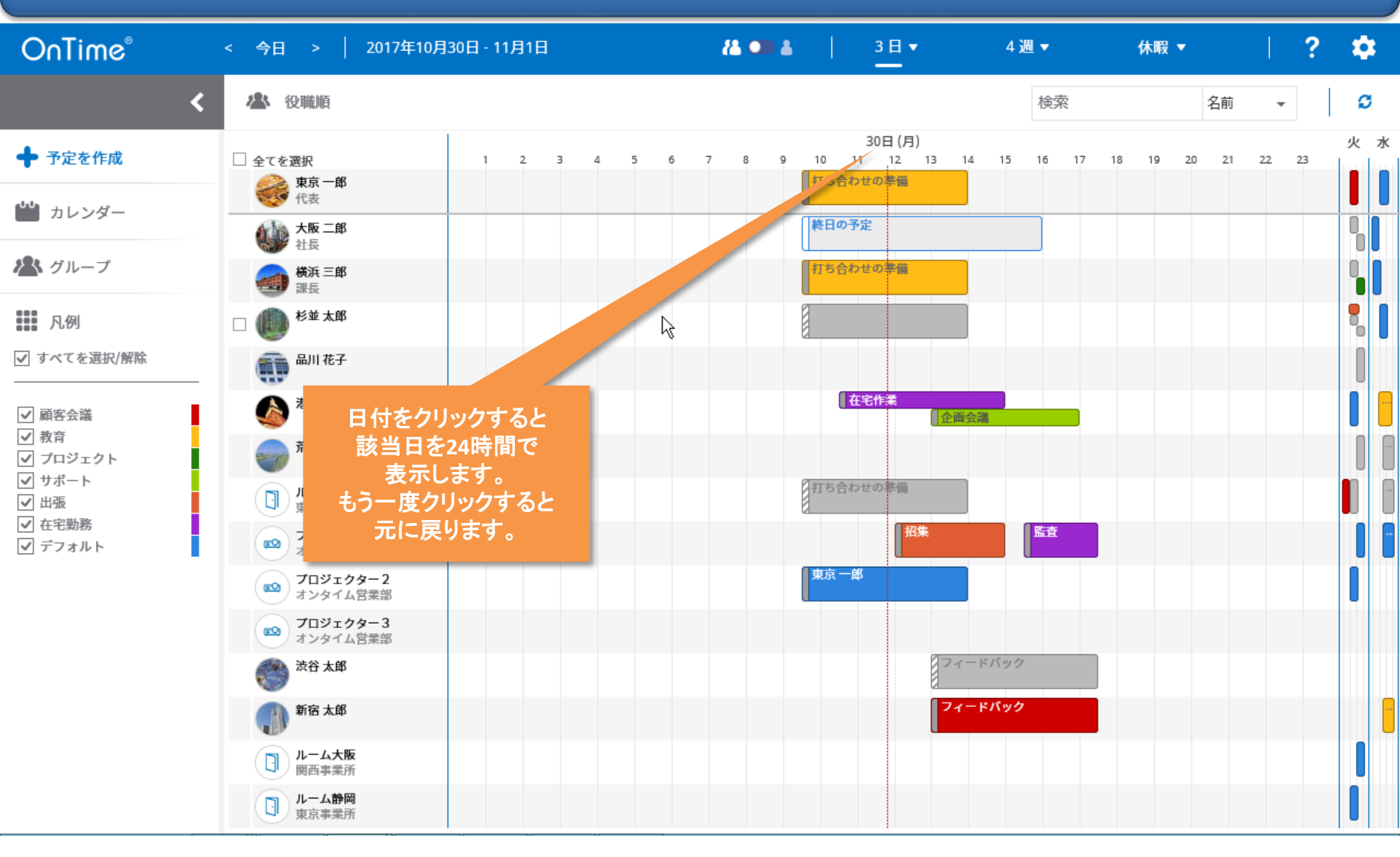

## 1-6. ユーザーをクリックすると連絡先情報を表示

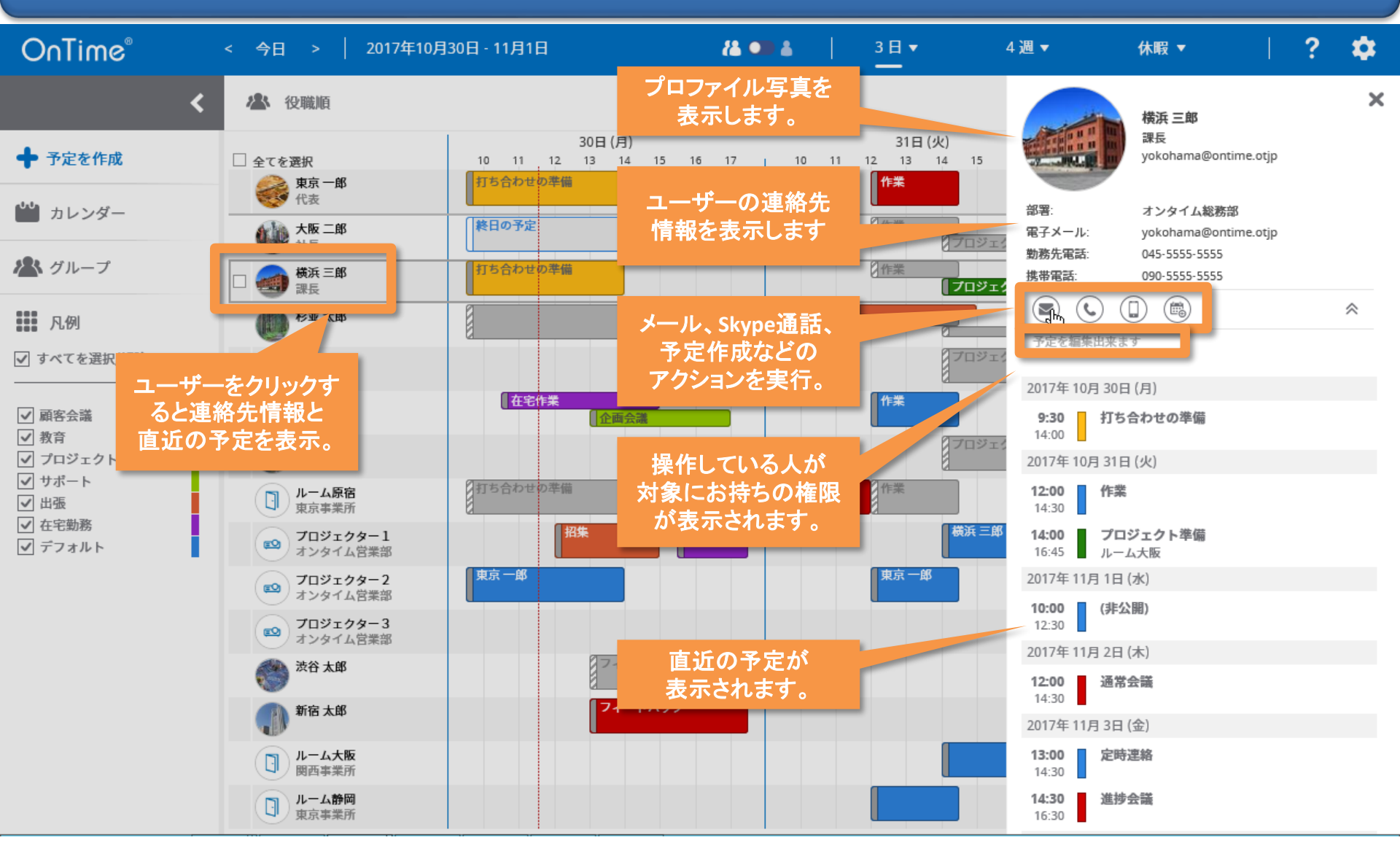

#### 1-7. ユーザーをクリックすると連絡先情報を表示 OnTime® \* ? 2017年10月30日 - 11月1日 3日 🔻 4週▼ 今日 🔏 💶 👗 休暇▼ \_\_\_\_ × 無題 - メッセージ (HTML 形式) Ŧ 横浜 三郎 課長 メッセージ ♀ 実行したい作業を入力してください ◆ 予定 ファイル 挿入 オプション 書式設定 校閲 ヘルプ yokohama@ontime.otjp 15 44 **\$**@ 0 ファイルの添付 \* ▶ フラグの設定 ▼ - A A E - 1 = - 1 - 11 6 \*\* カレ 💴 アイテムの添付 ▼ 部署: オンタイム総務部 重要度 - 高 二 二 ニ 二 二 二 二 二 二 二 二 二 二 二 二 二 二 二 二 二 二 二 二 二 二 二 二 二 二 二 二 二 二 二 二 二 二 二 二 二 二 二 二 二 二 二 二 二 二 二 二 二 二 二 二 二 二 二 二 二 二 二 二 二 二 二 二 二 二 二 二 二 二 二 二 二 二 二 二 二 二 二 二 二 二 二 二 ニ 貼り付け アドレス帳 名前の Office BIU A→ ≡ ≡ ≡ ≌ ∈ Ξ st. 電子メール: yokohama@ontime.otjp ▶ 署名 ▼ ↓ 重要度 - 低 確認 用アドイン 勤務先電話: 045-5555-5555 パン グル クリップボード G フォント 名前 挿入 タグ 「」 アドイン ~ 携帯電話: 090-5555-5555 プロジェ 横浜 三郎 宛先... (**\_**) ¢, $\approx$ 凡例 = メールのクリックで C C (C)... 予定を編集出来ます 送信 新規メッセージの ✓ すべて (9 画面が開きます。 2 2017年10月30日(月) 宛先にユーザーが ✔ 顧客会 打ち合わせの準備 9:30 ÷ 予め設定されます。

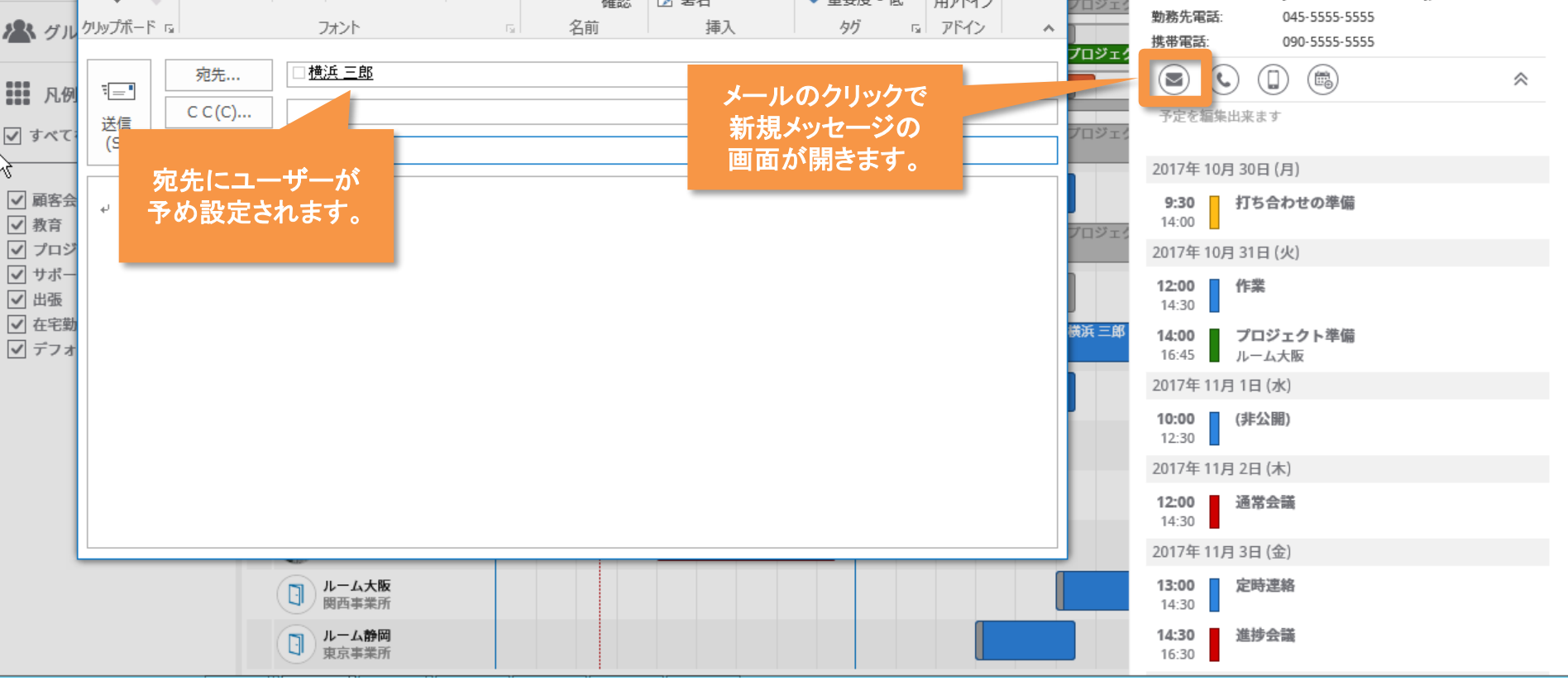

## 1-8. ユーザーをクリックすると連絡先情報を表示

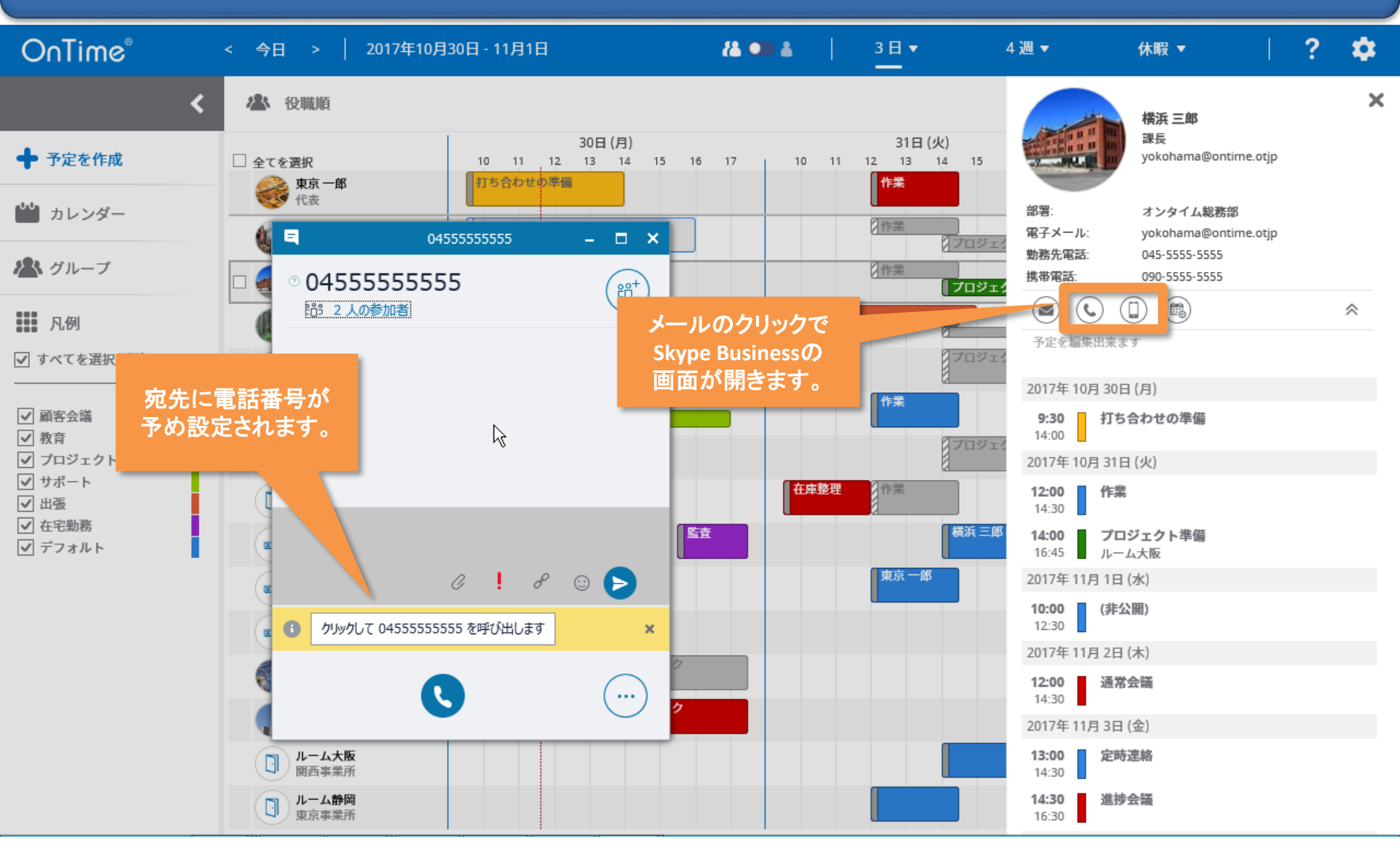

## 1-9. 予定をクリックすると詳細情報を表示

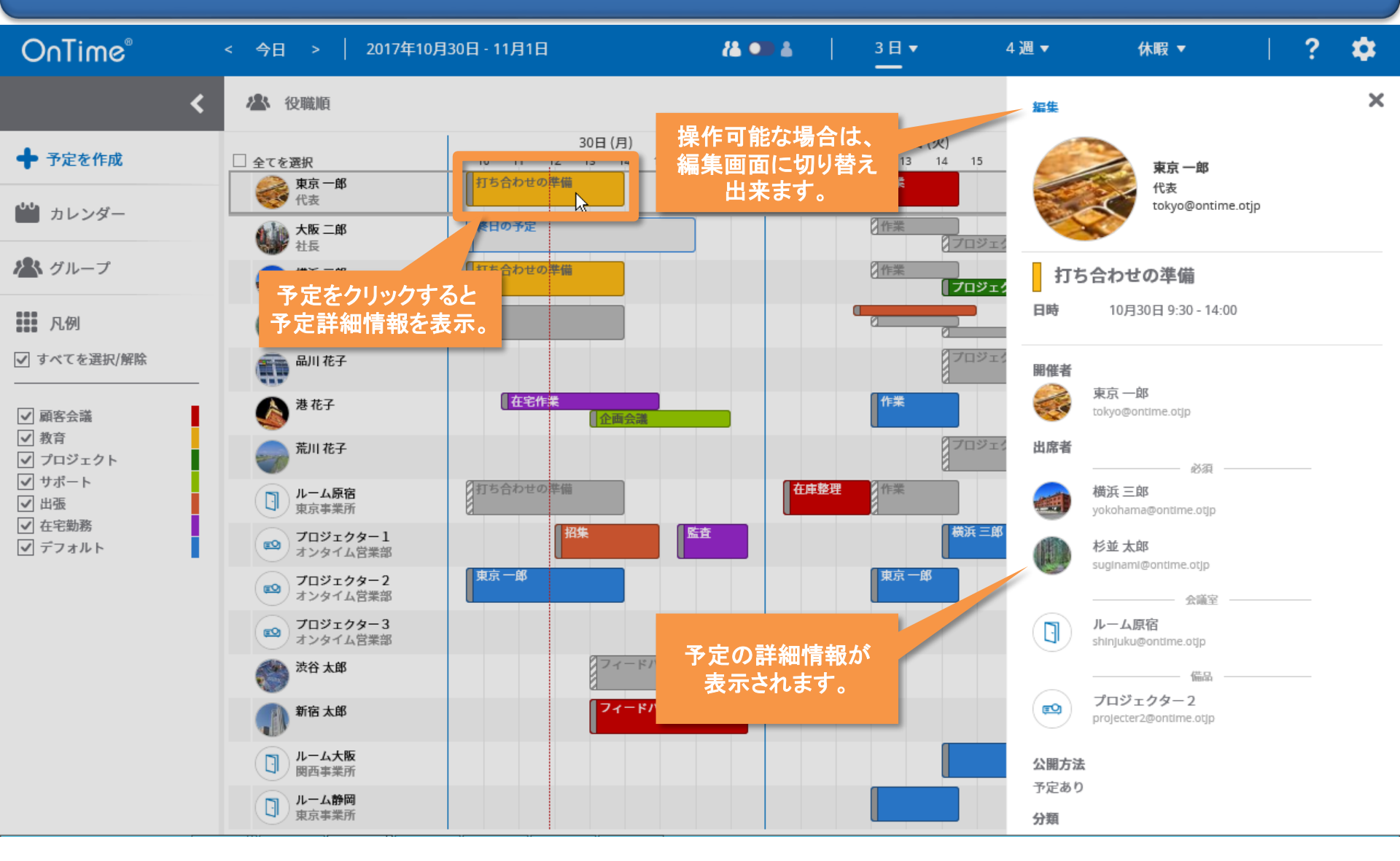

# 2-1. マウスのドラッグかダブルクリックで予定作成

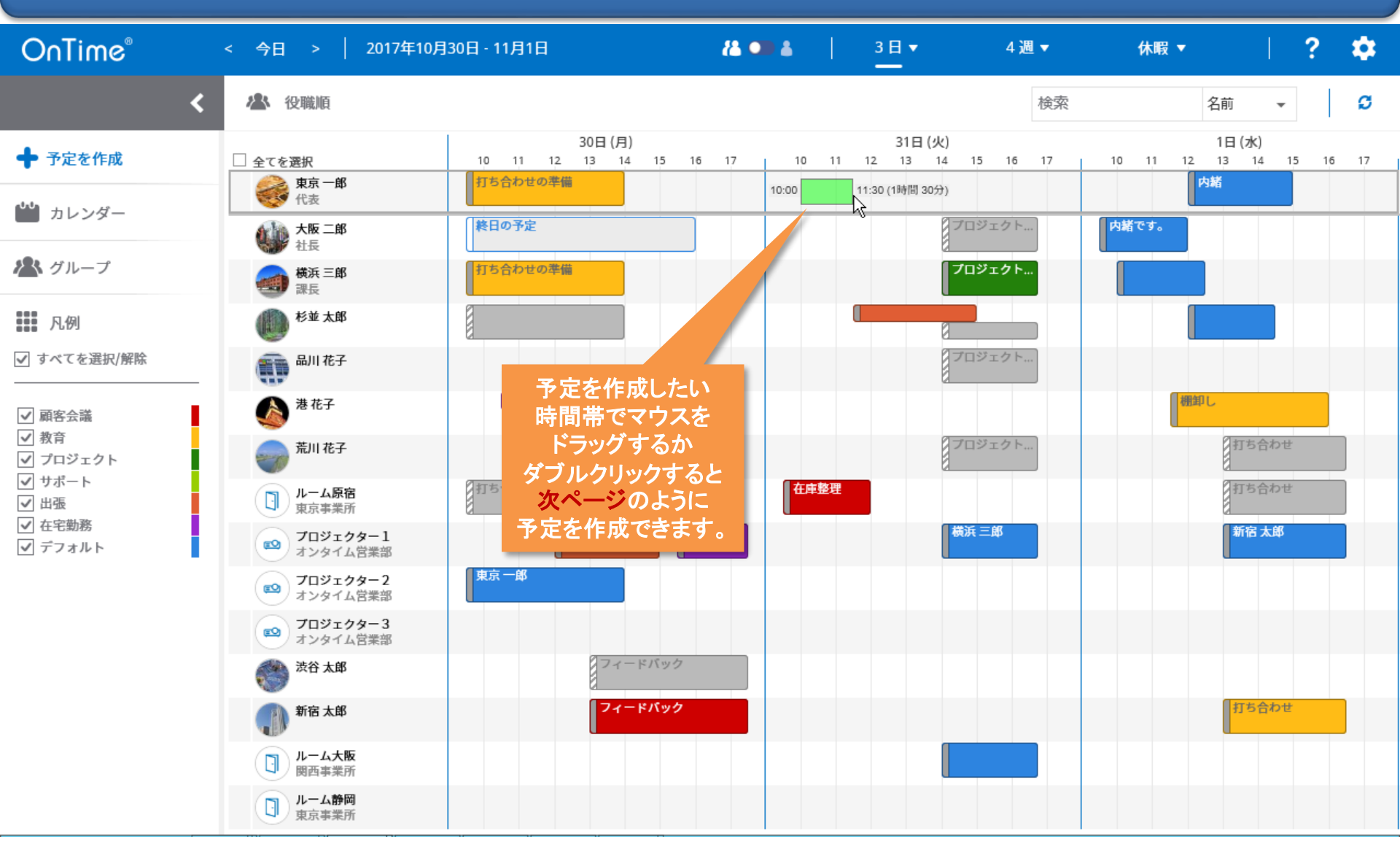

## 2-2. 予定作成画面の項目はOutlookとほぼ同じ

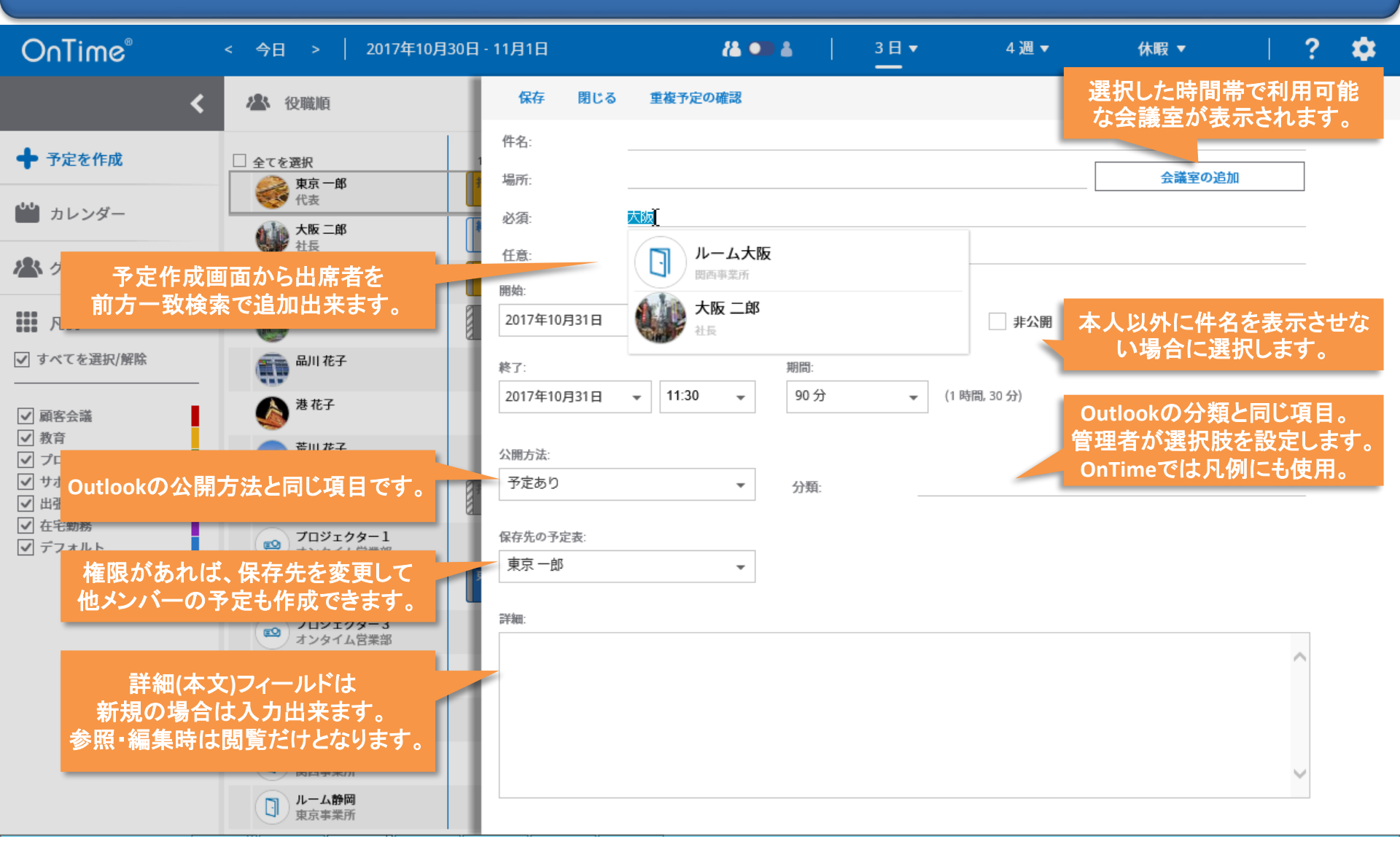

## 2-3.「終日」の予定も作成可能

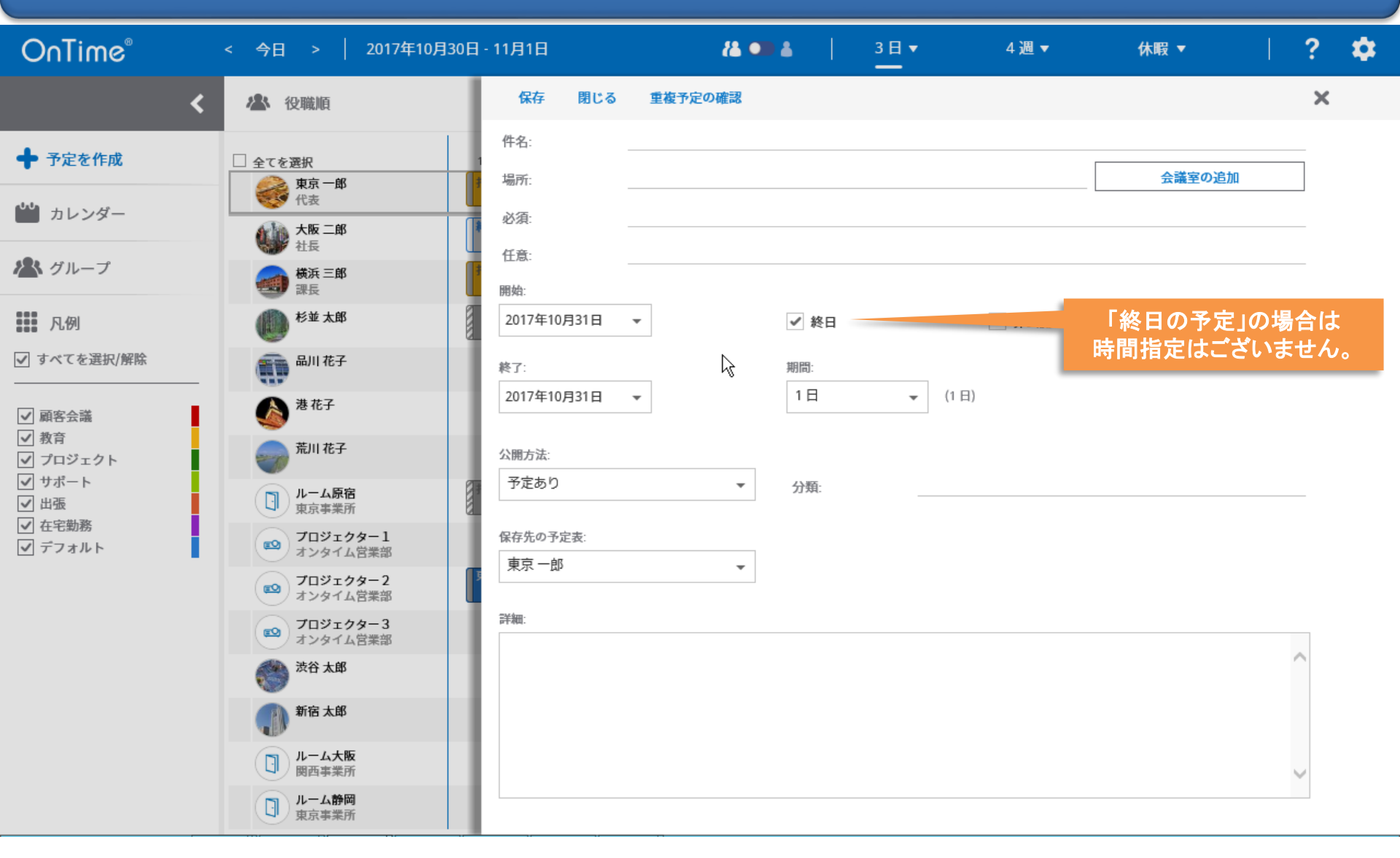

## 3-1. 会議出席依頼はスケジュールアシスタントから

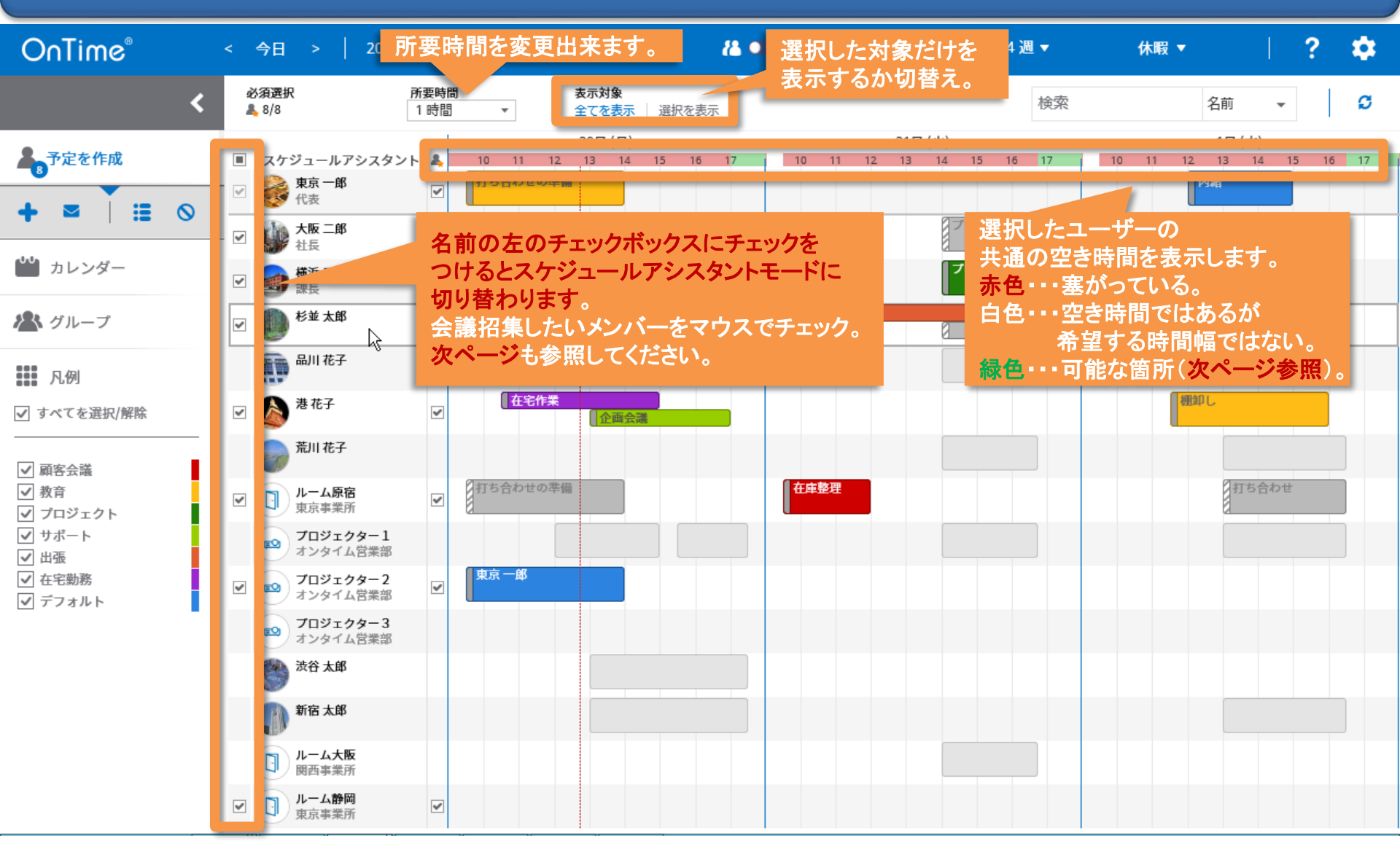

# 3-2. メンバーと所要時間を調整し空き時間を検索

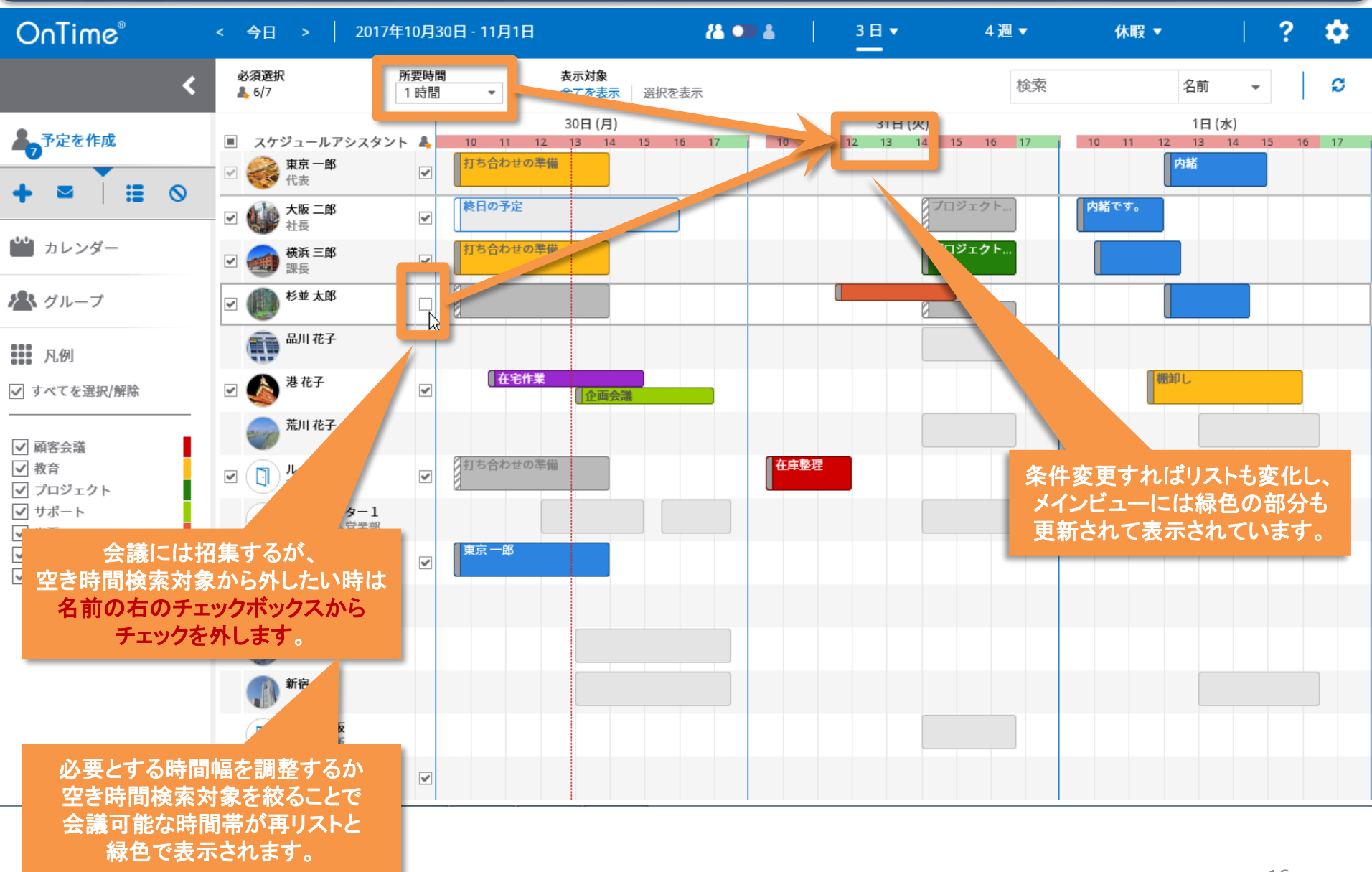

## 3-3. (ちなみに)選択対象だけを表示出来ます

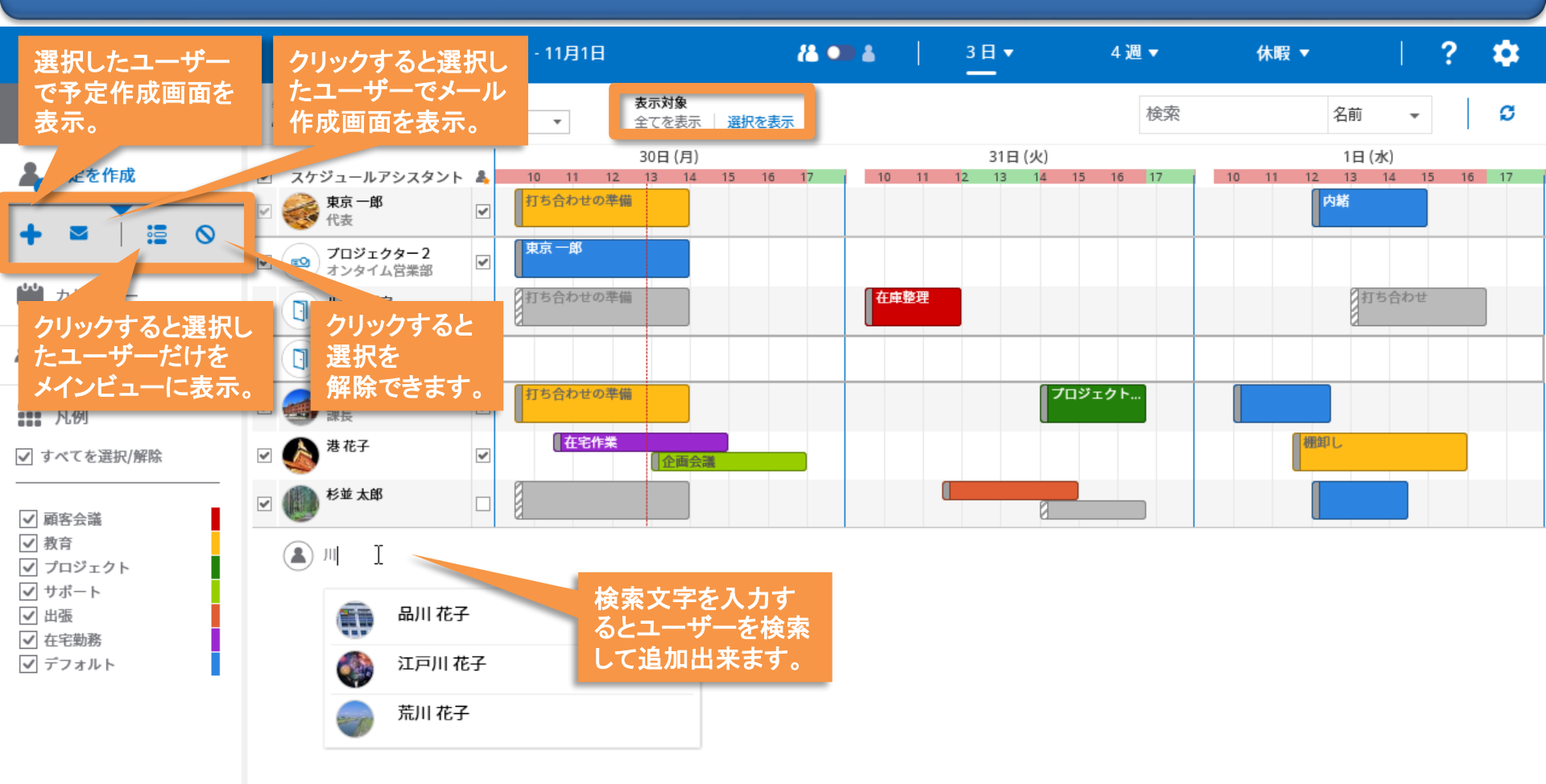

#### 3-4. 選択対象宛のメッセージ作成画面

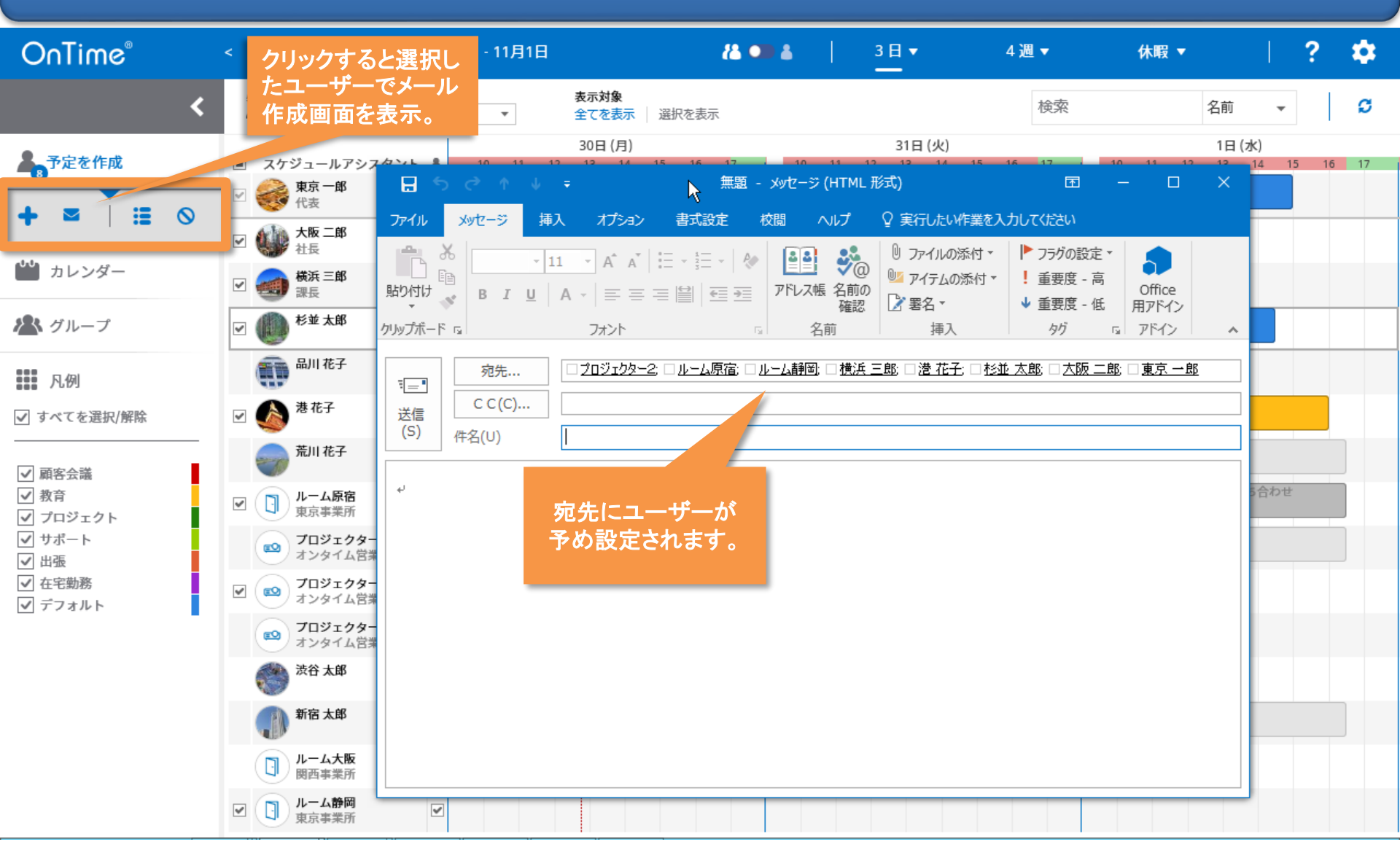

# 3-5. ドラッグして「会議出席依頼」を作成

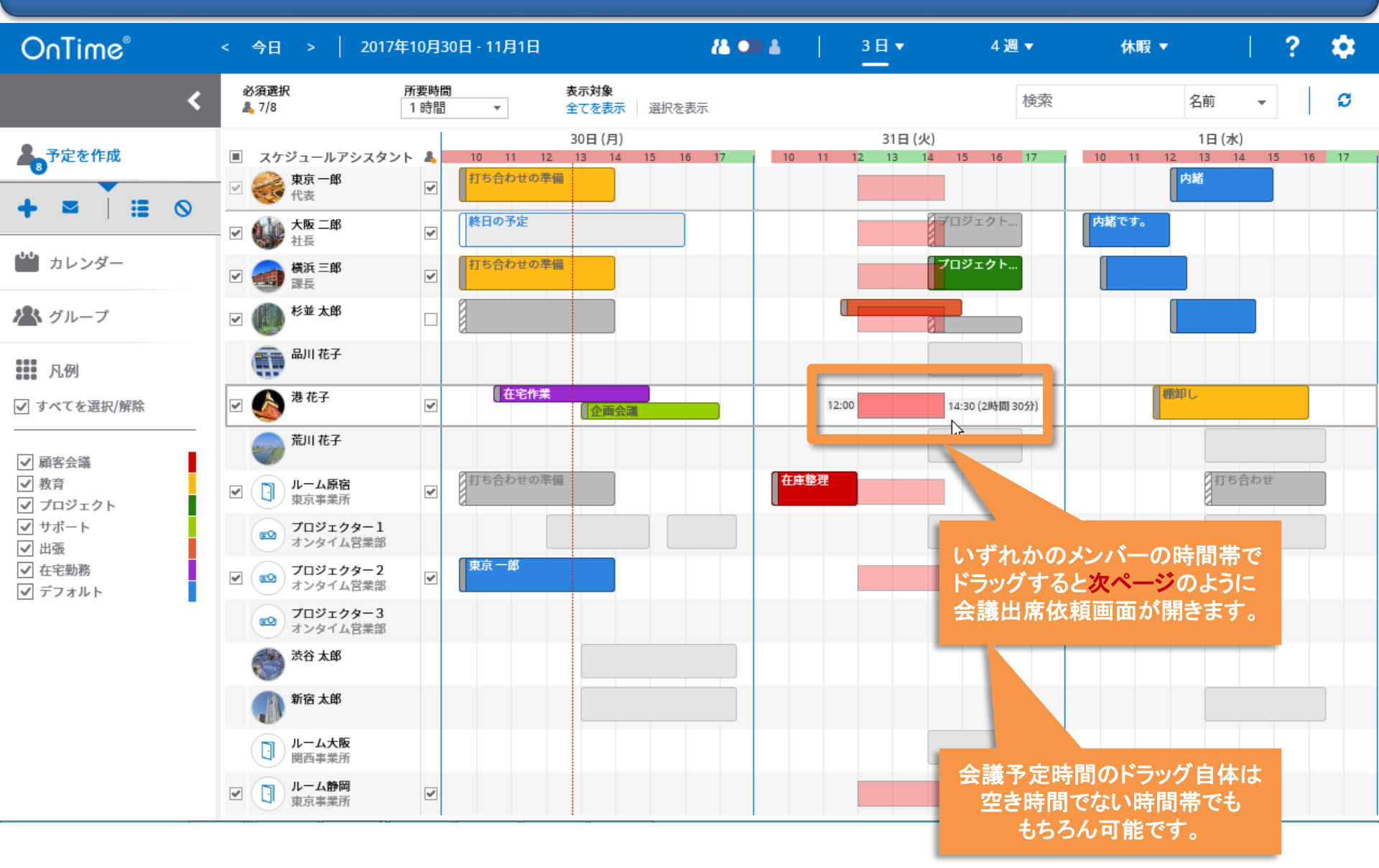

## 3-6.「会議出席依頼」の項目もOutlookと同じ

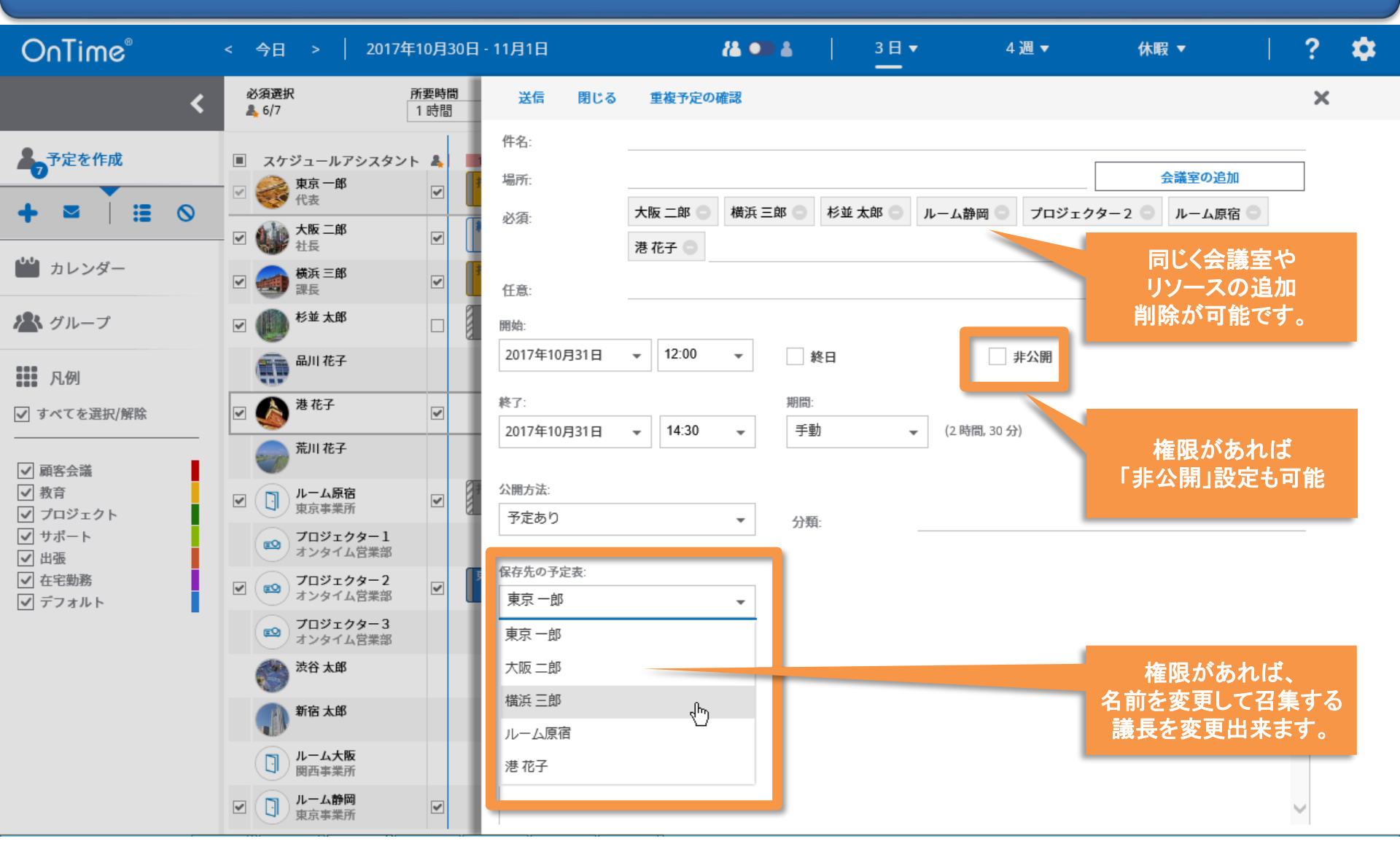

## 3-7. 予定の送信時にイベント重複確認を行います

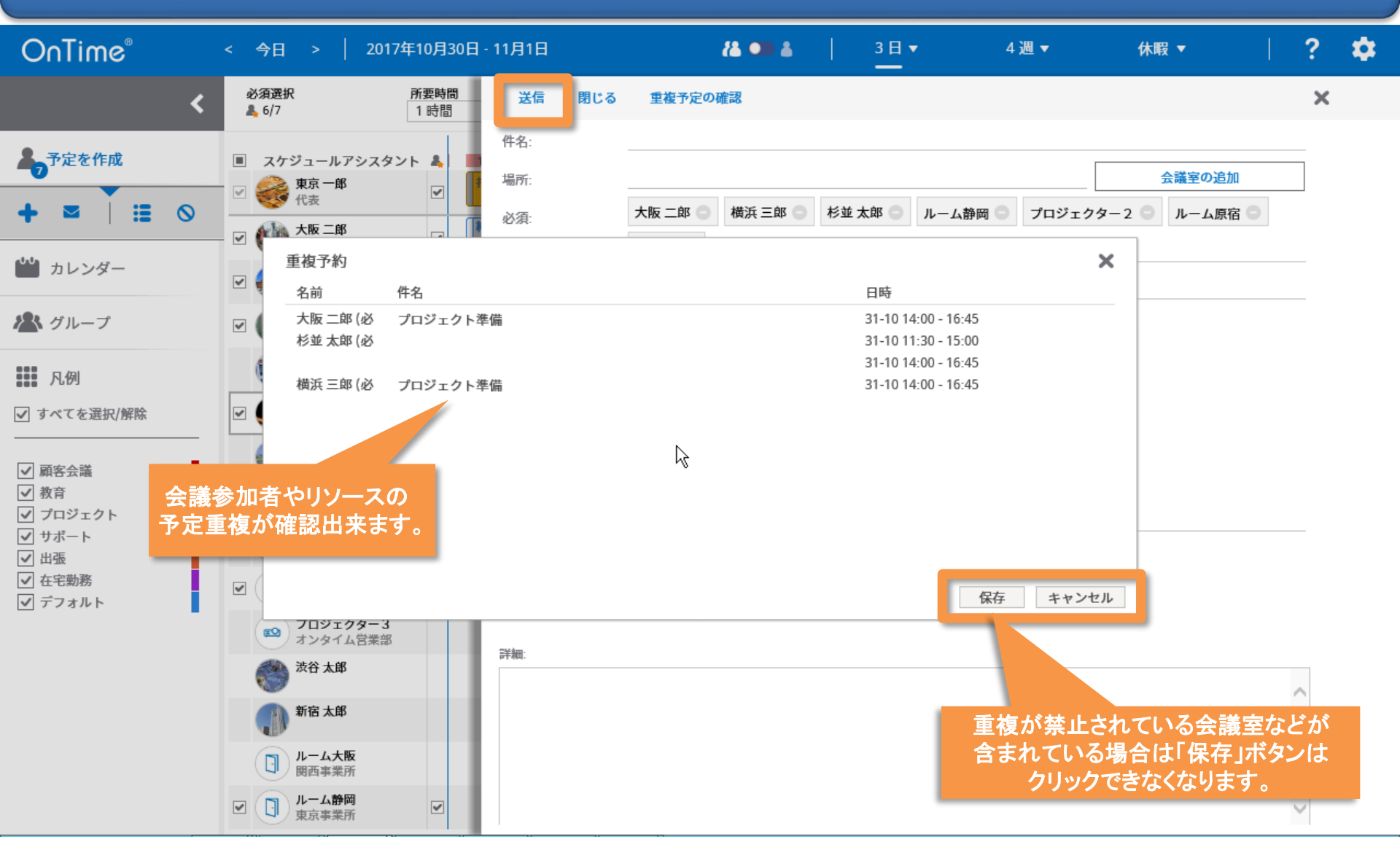

### 4. 会議室や備品の単体予約の作成

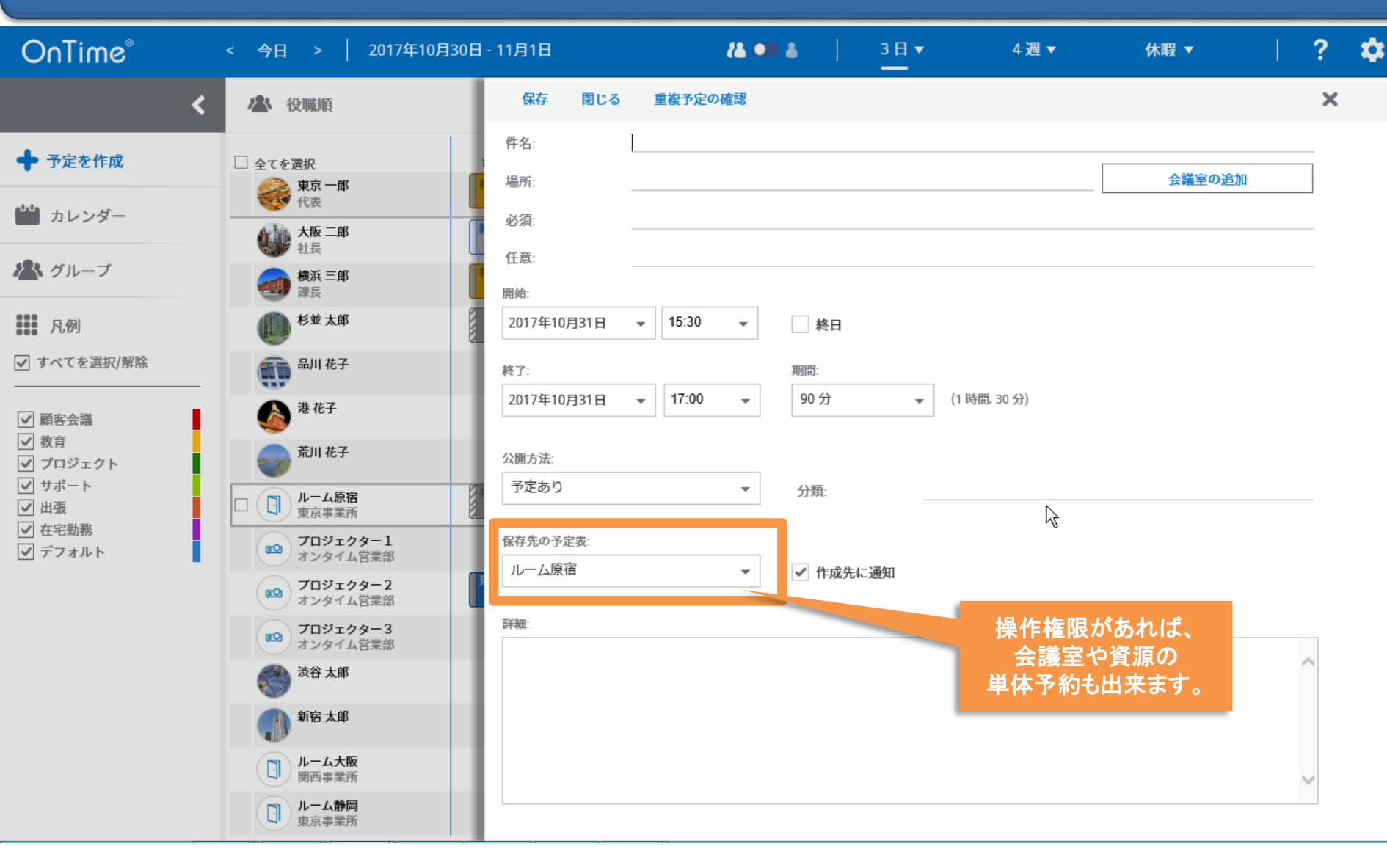

#### 5-1. 表示グループを切り替えて表示メンバーを変更

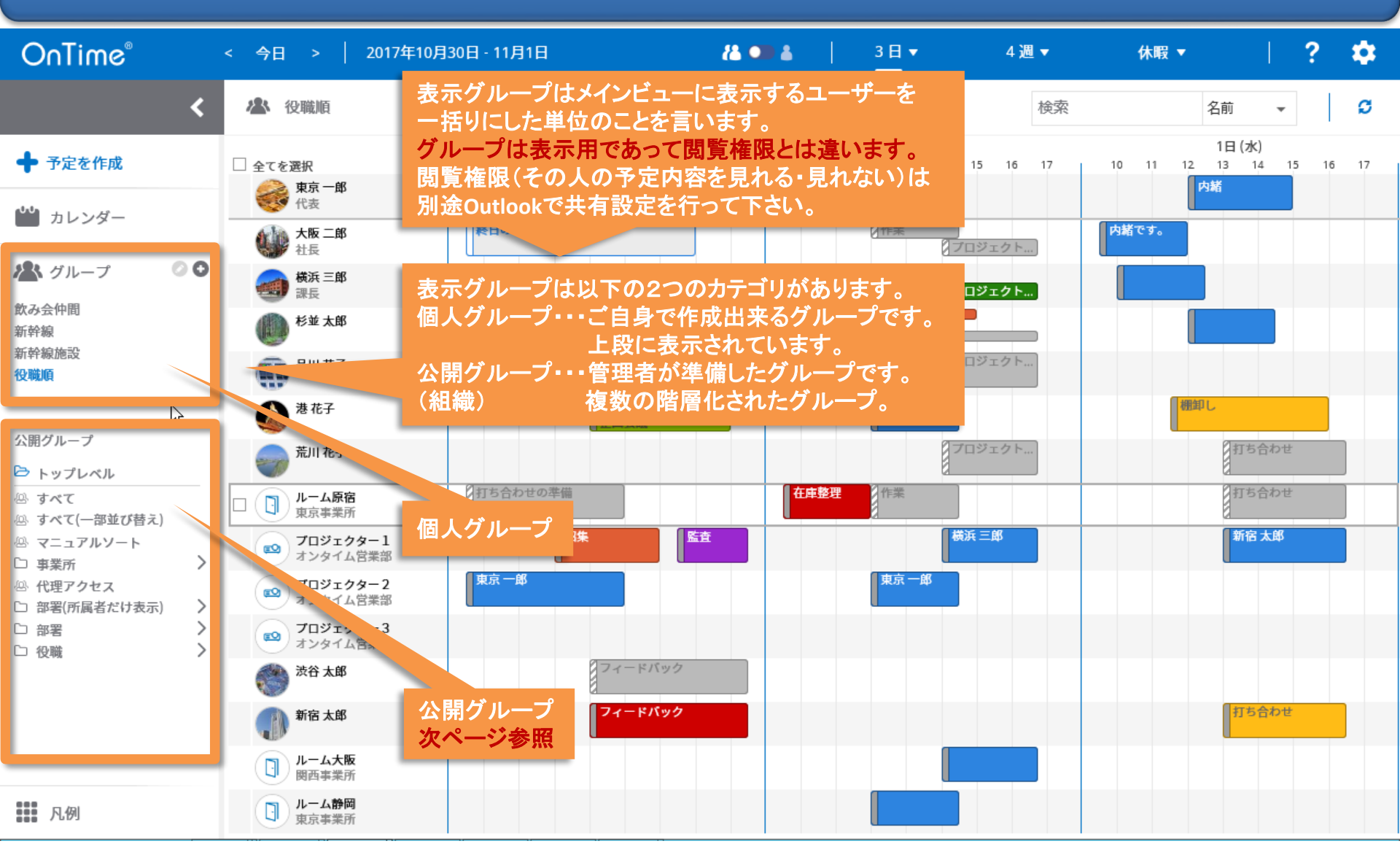

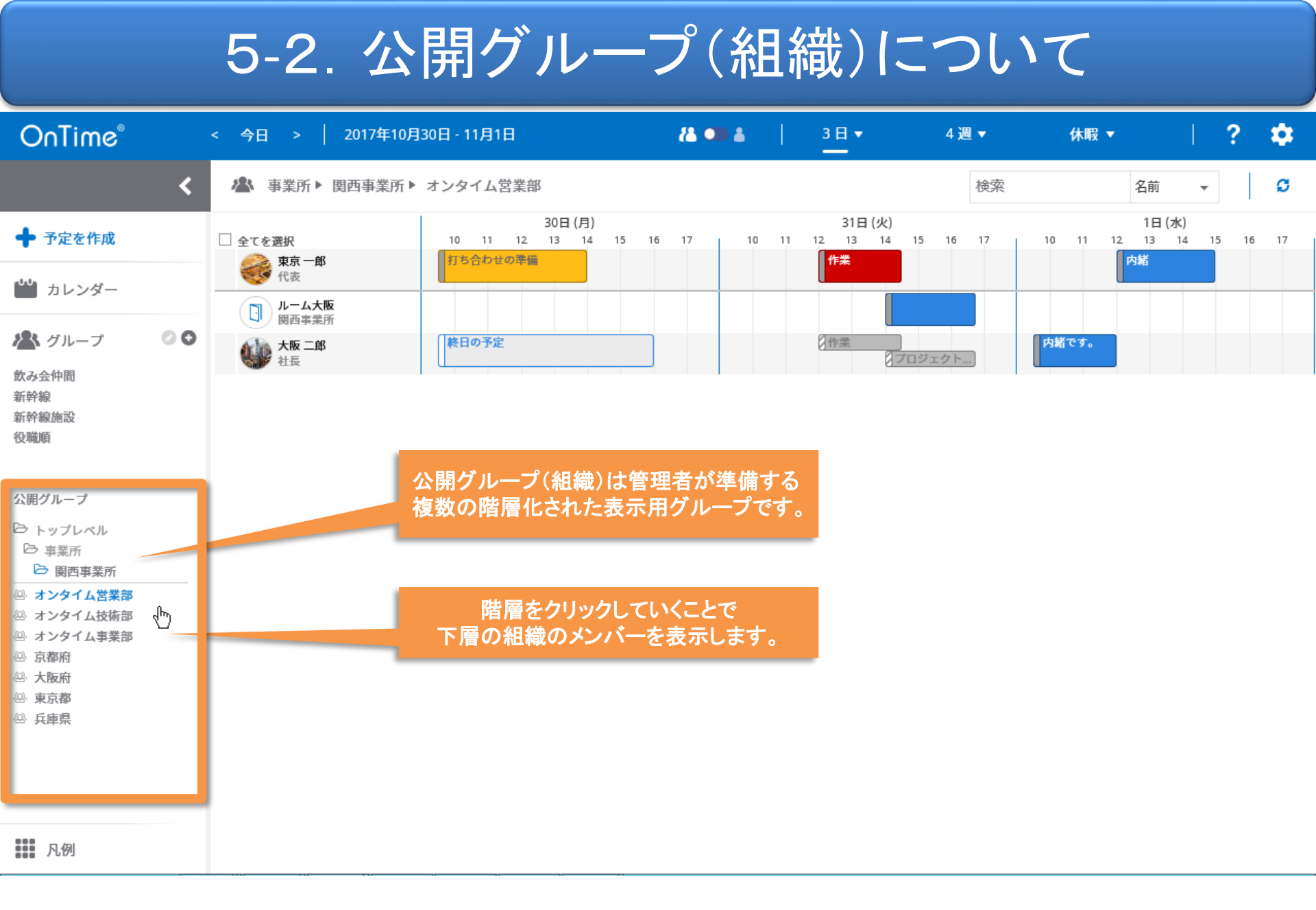

## 5-3. 個人グループの作成方法

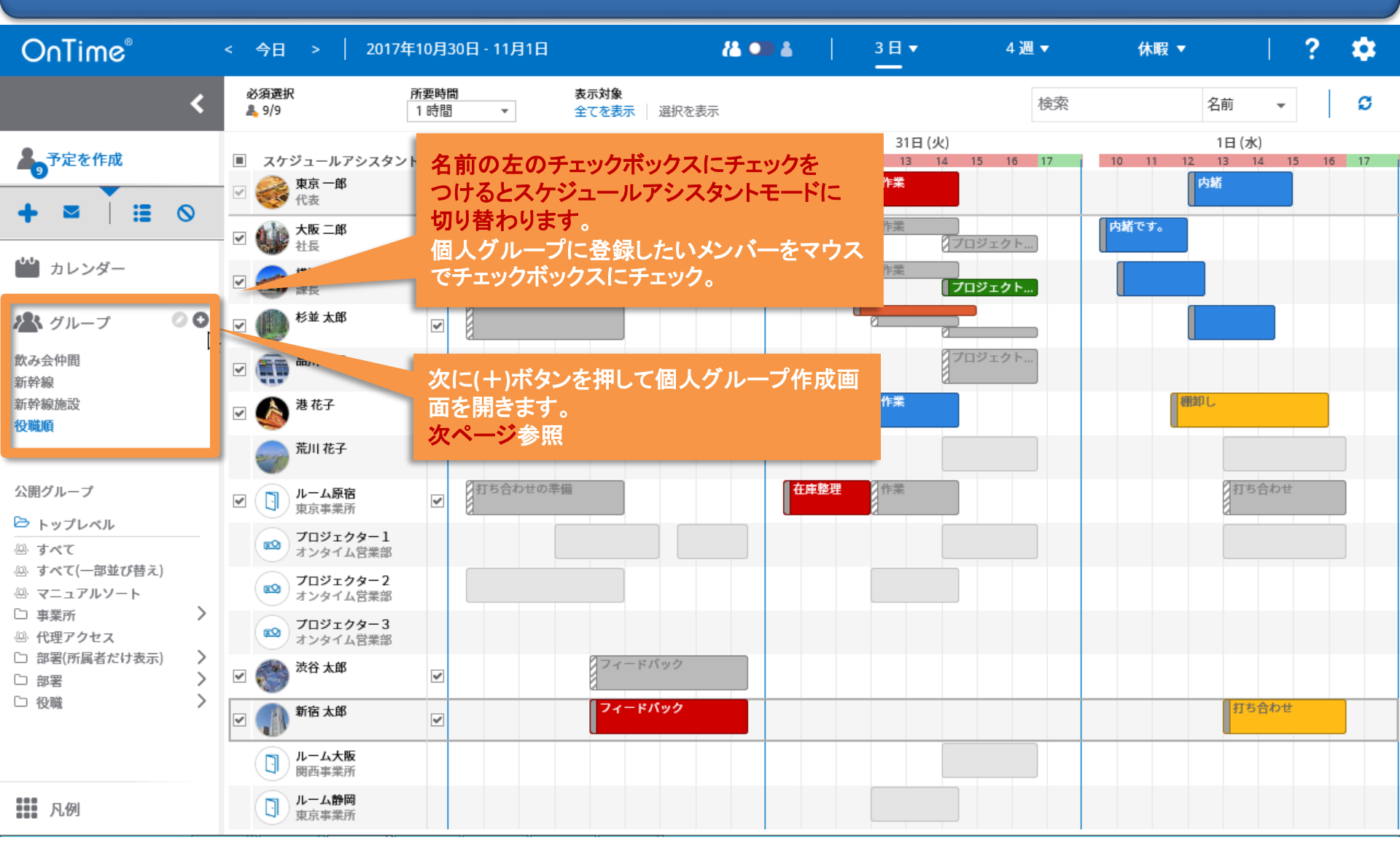

## 5-4. 個人グループの作成編集画面

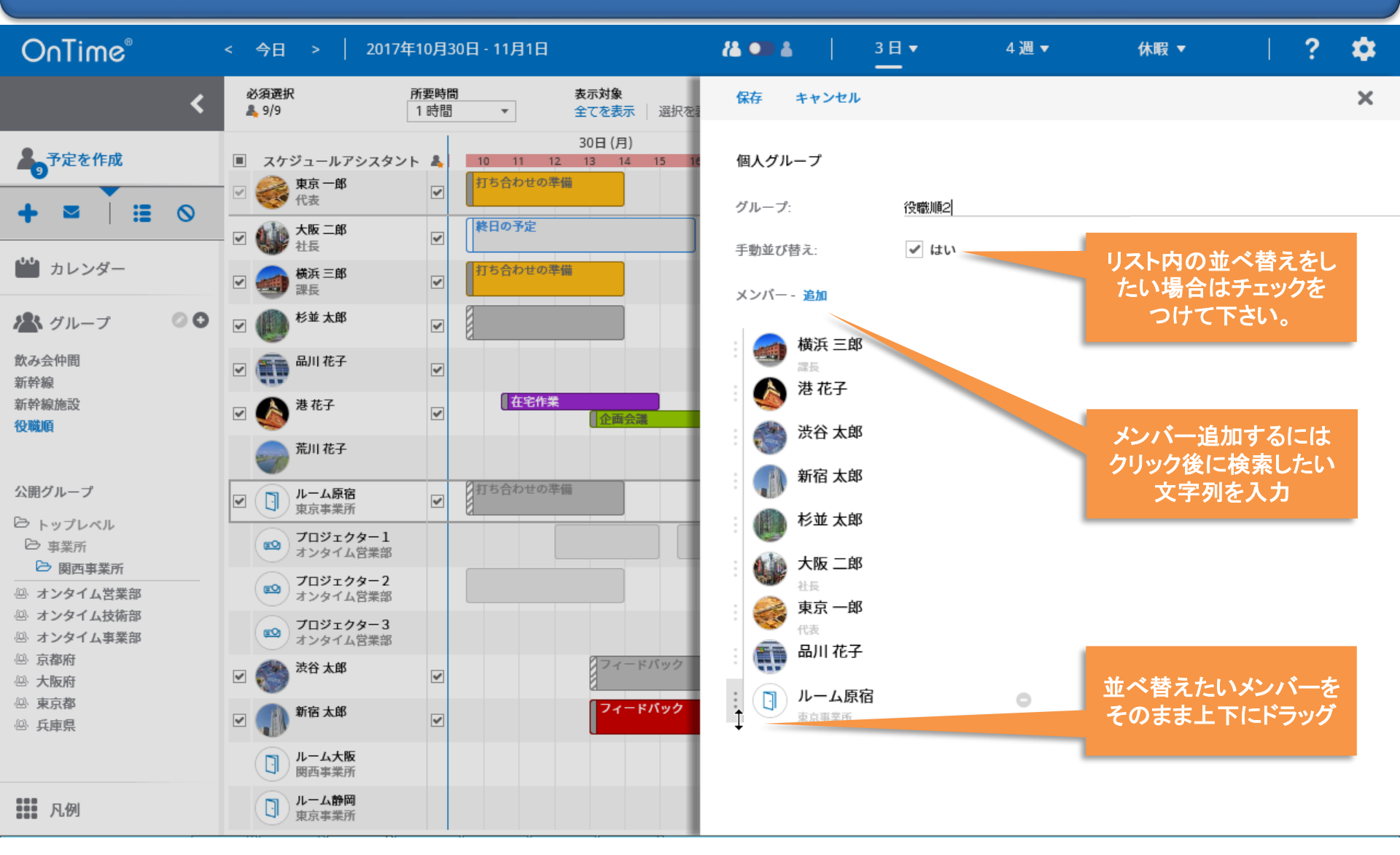

## 5-4. 個人グループの編集と削除

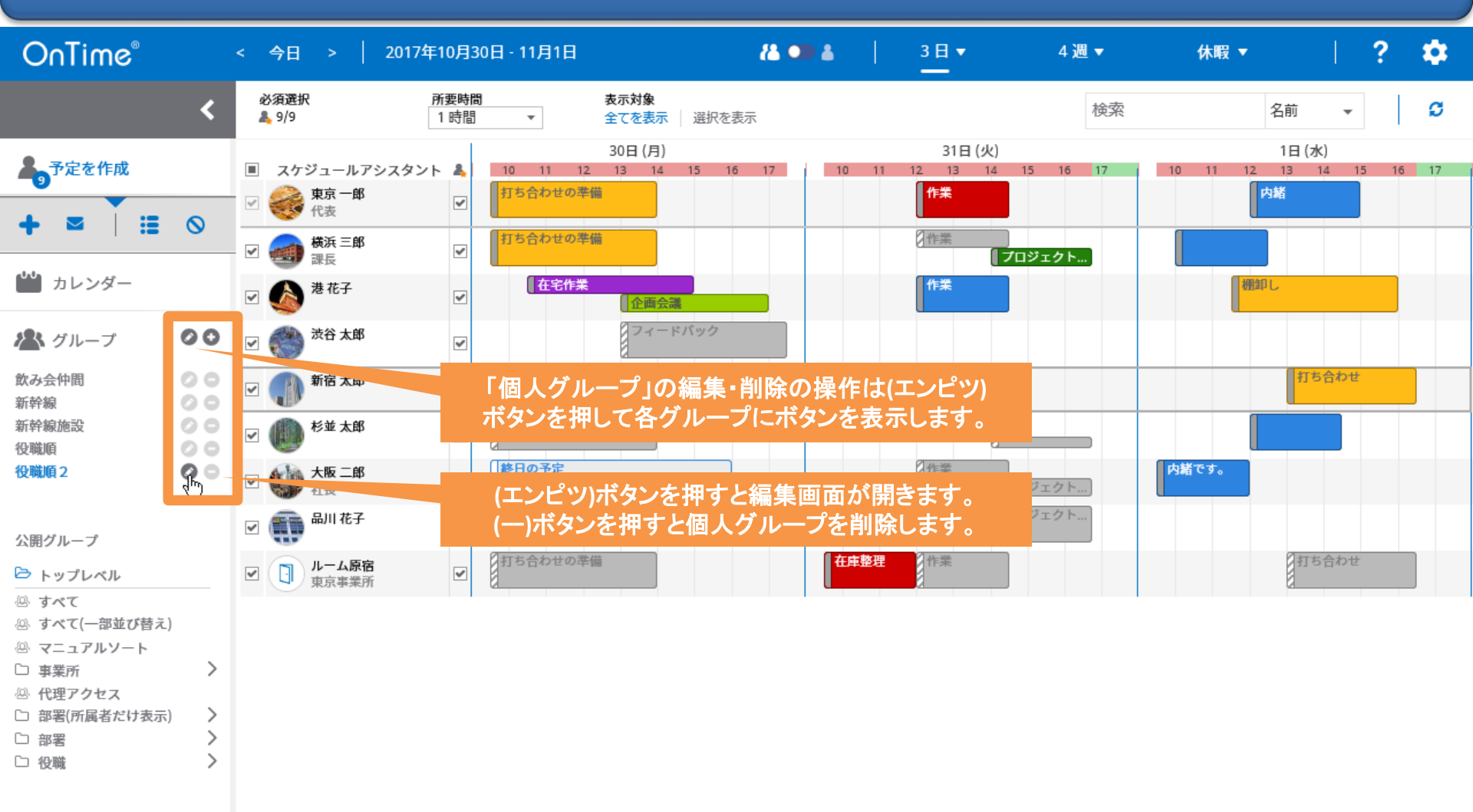

月月 凡例

## 6-1. 特定の凡例を選択して該当エントリのみ表示

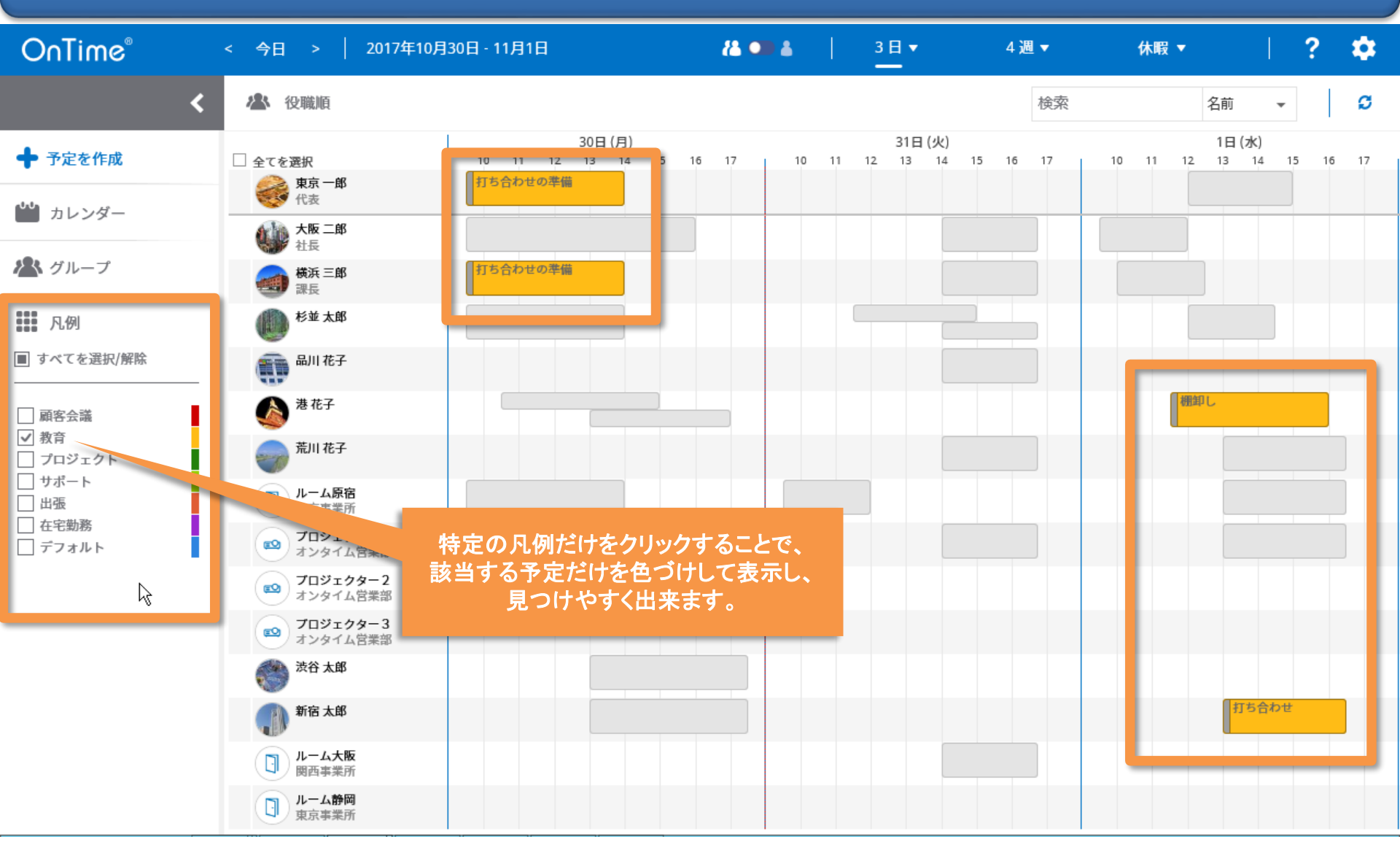

## 6-2. 名前や件名で絞り込み検索も可能その1

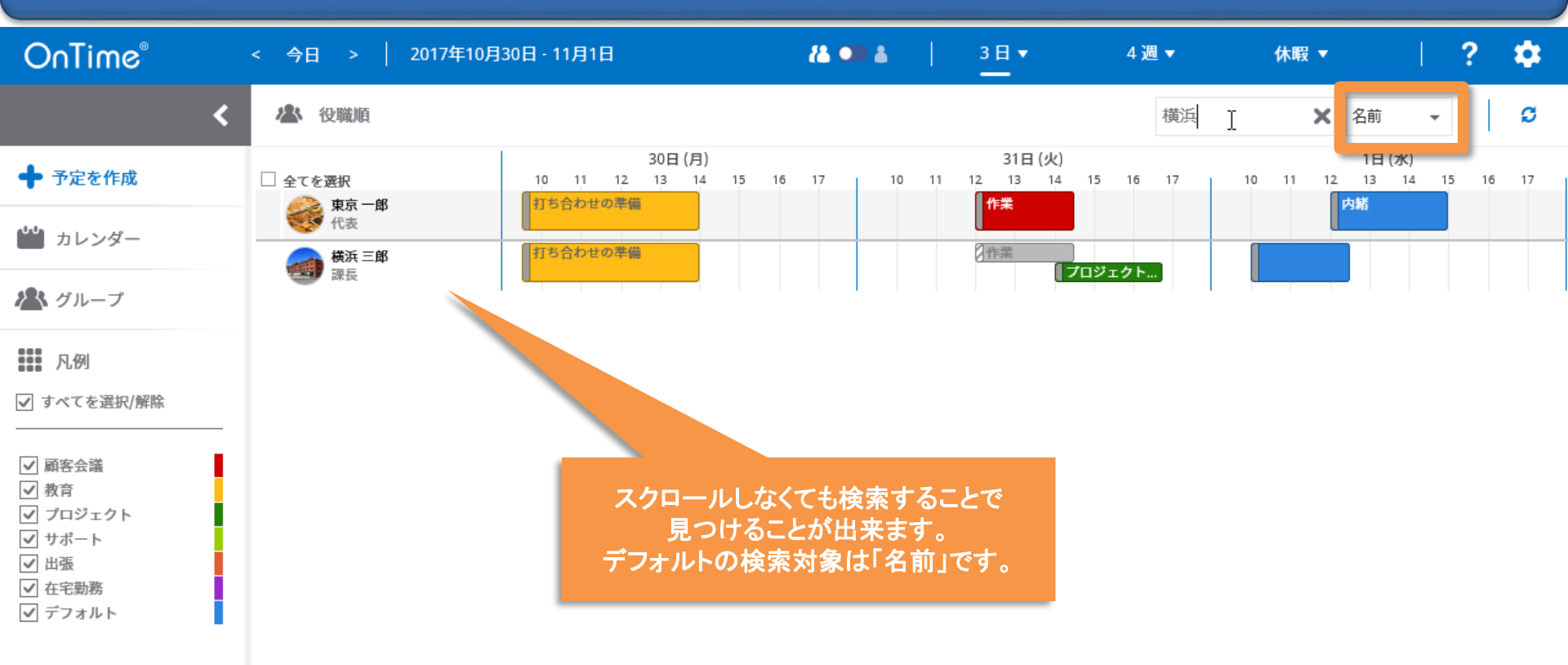

## 6-3. 名前や件名で絞り込み検索も可能その2

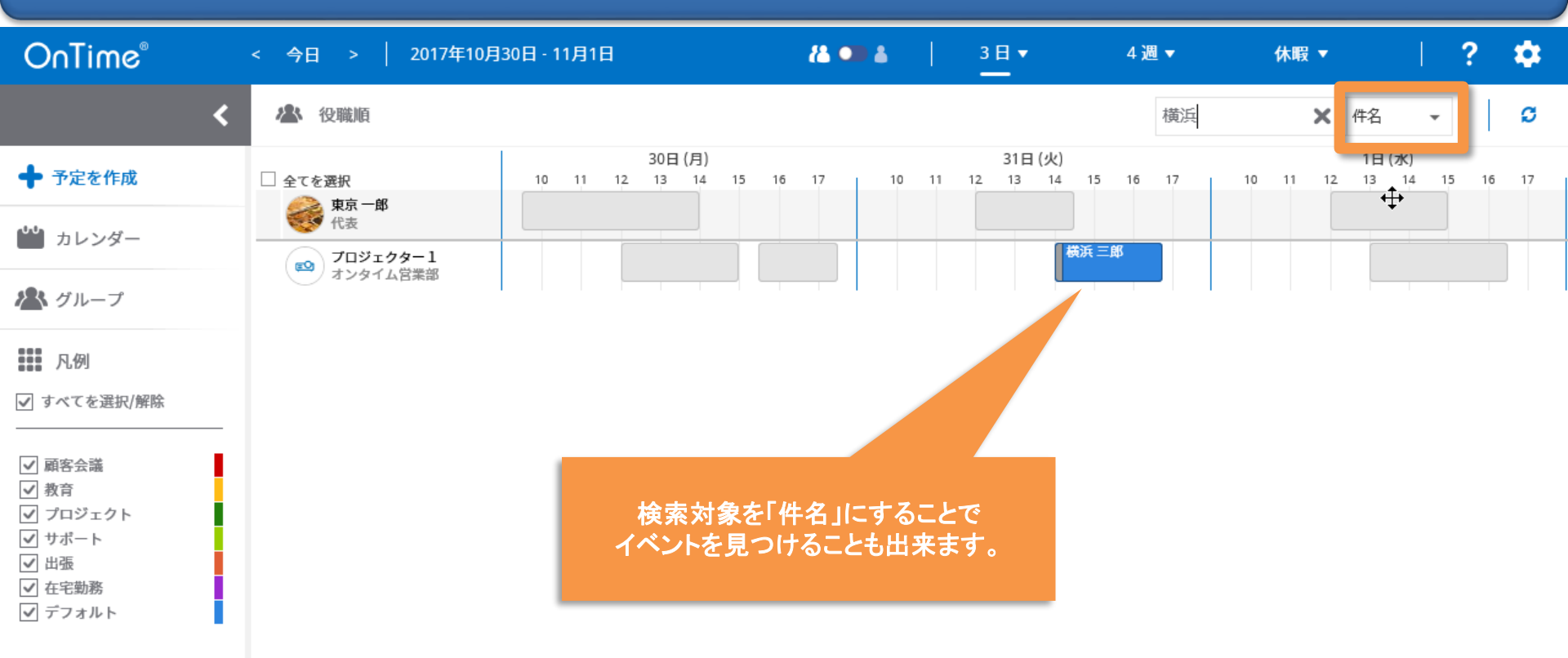

## 6-4. 名前や件名で絞り込み検索も可能その3

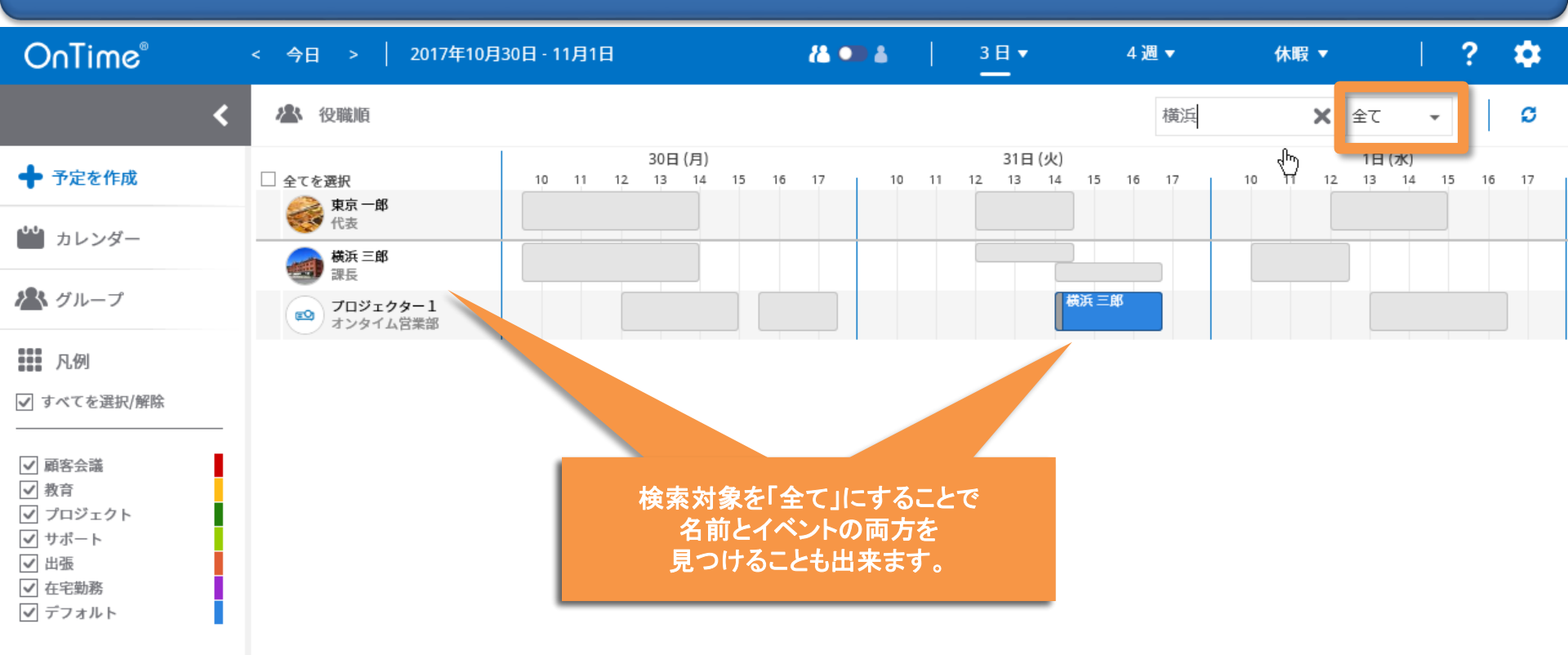

### 7-1. 個人ビューへの切り替え

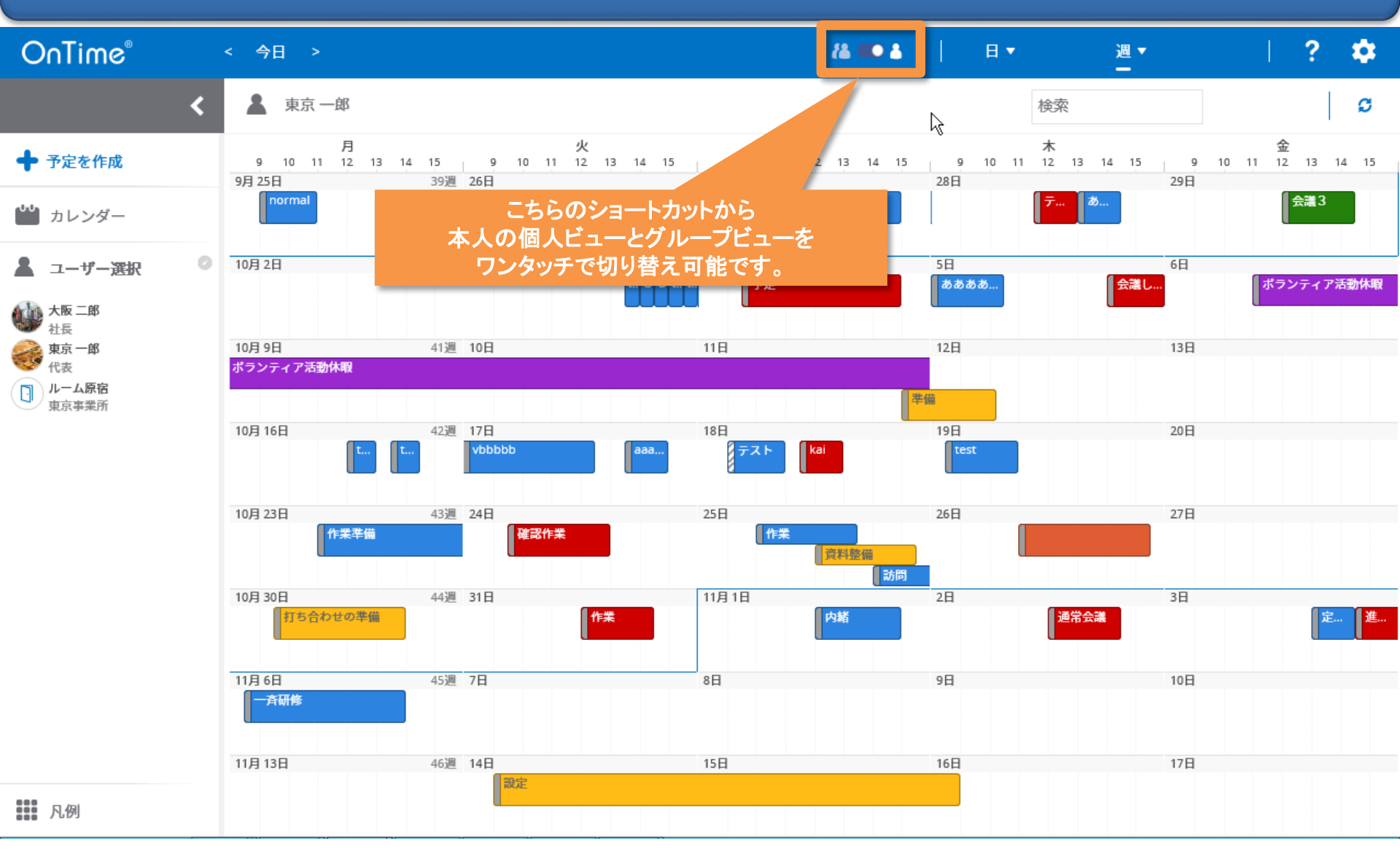

## 7-2. 個人ビュー(週)の画面レイアウトについて

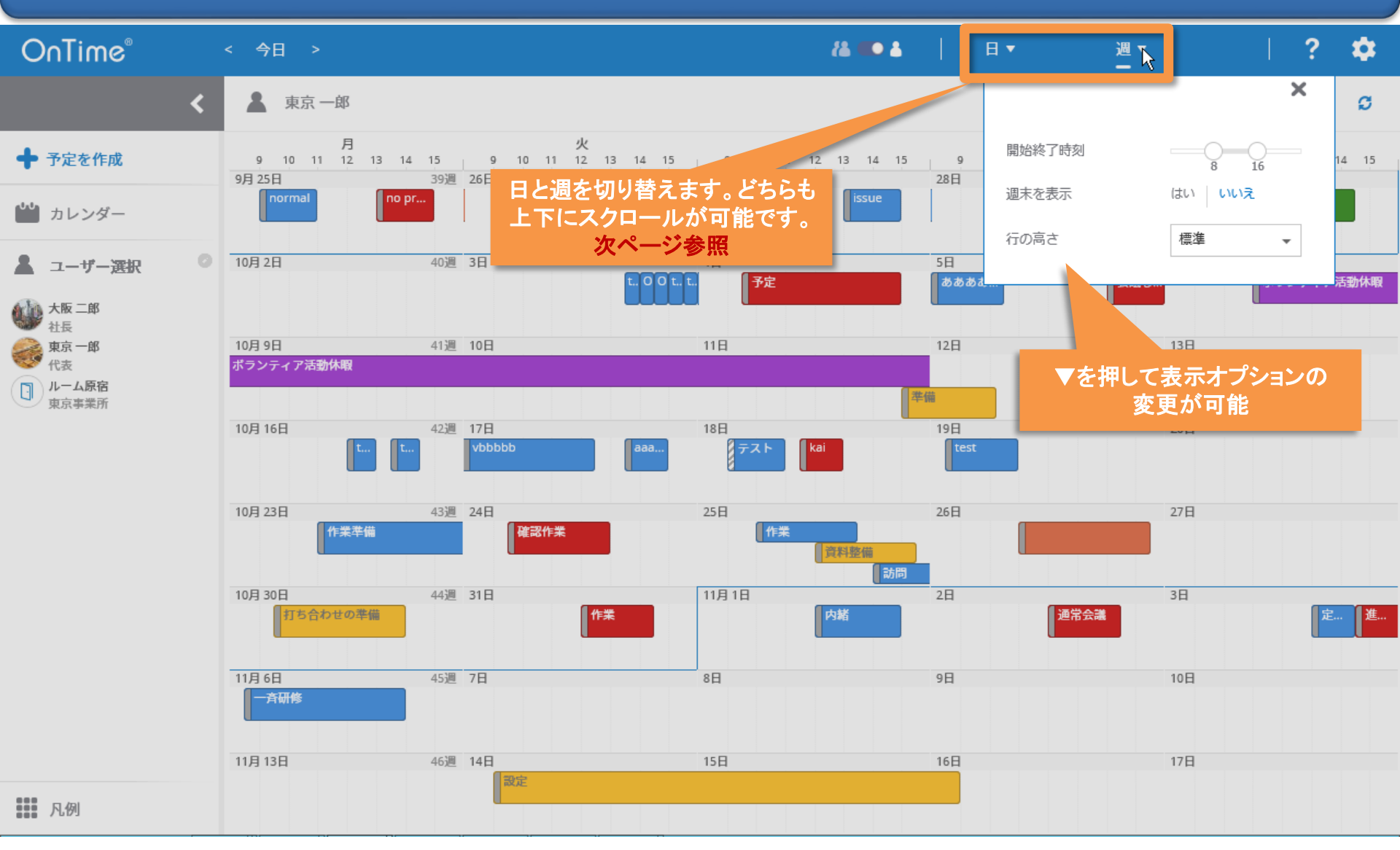

## 7-3. 個人ビュー(日)の画面レイアウトについて

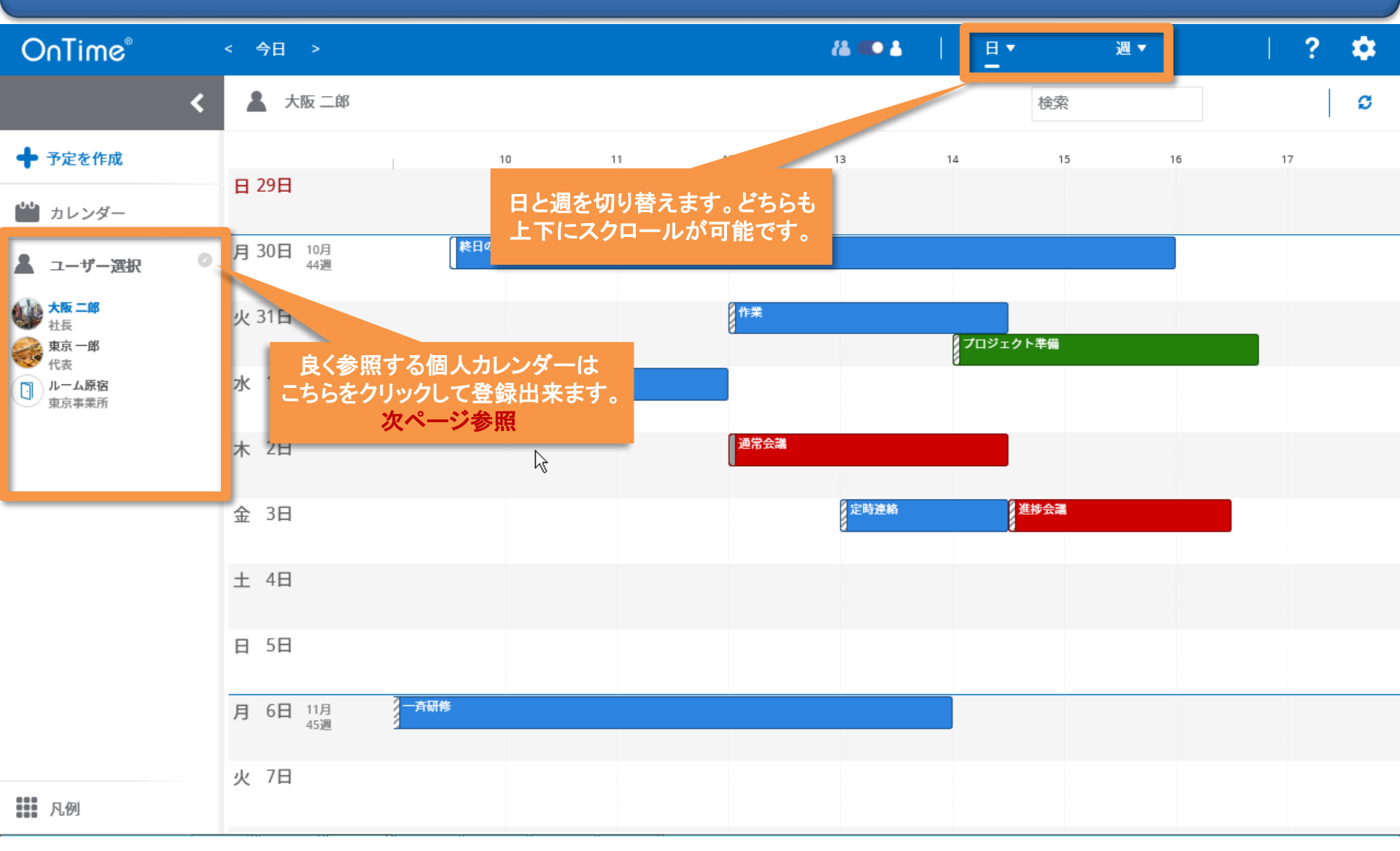

#### 7-4. 個人ビューによく表示するメンバーを登録

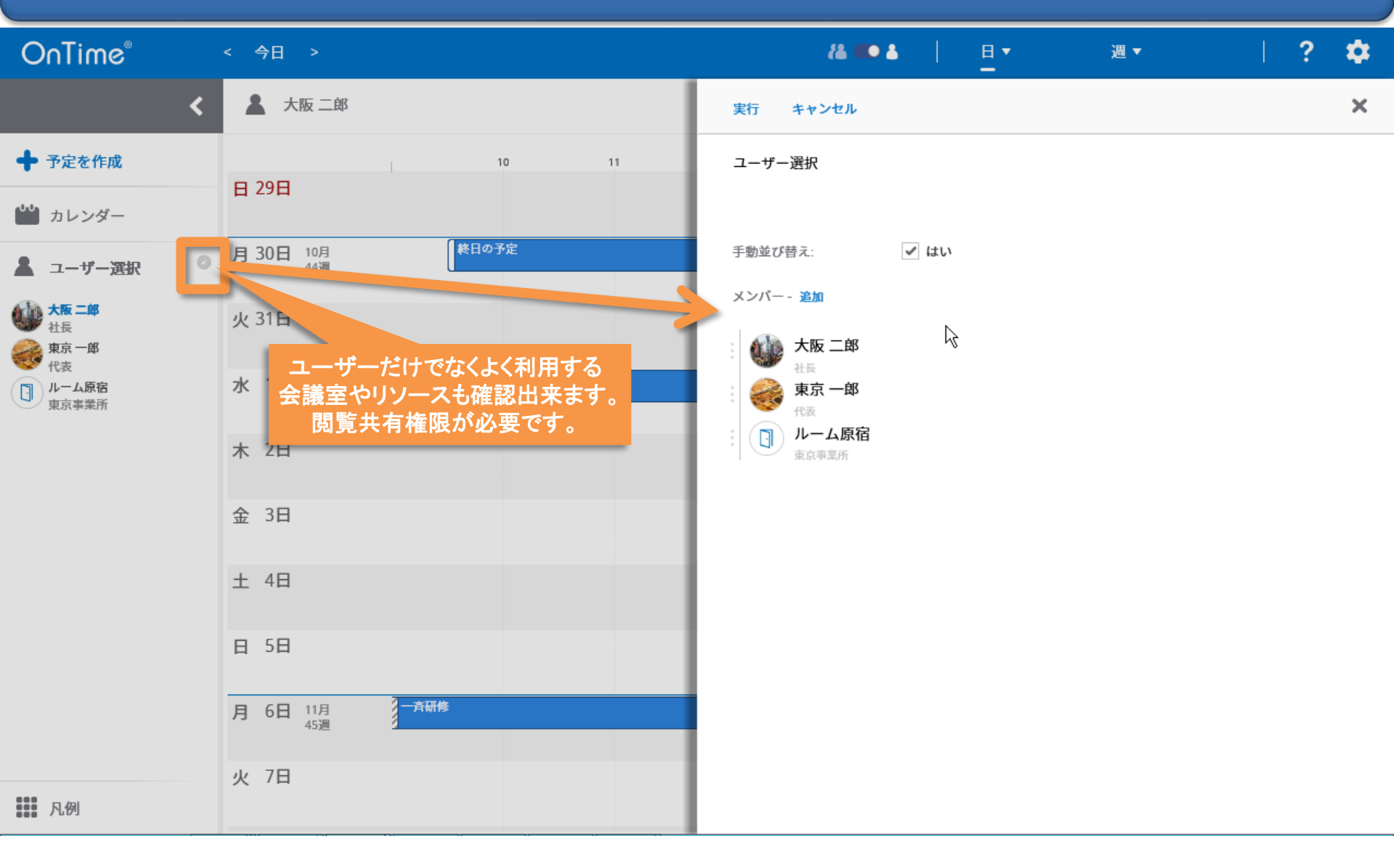

### 8-1. イベントの移動とコピー

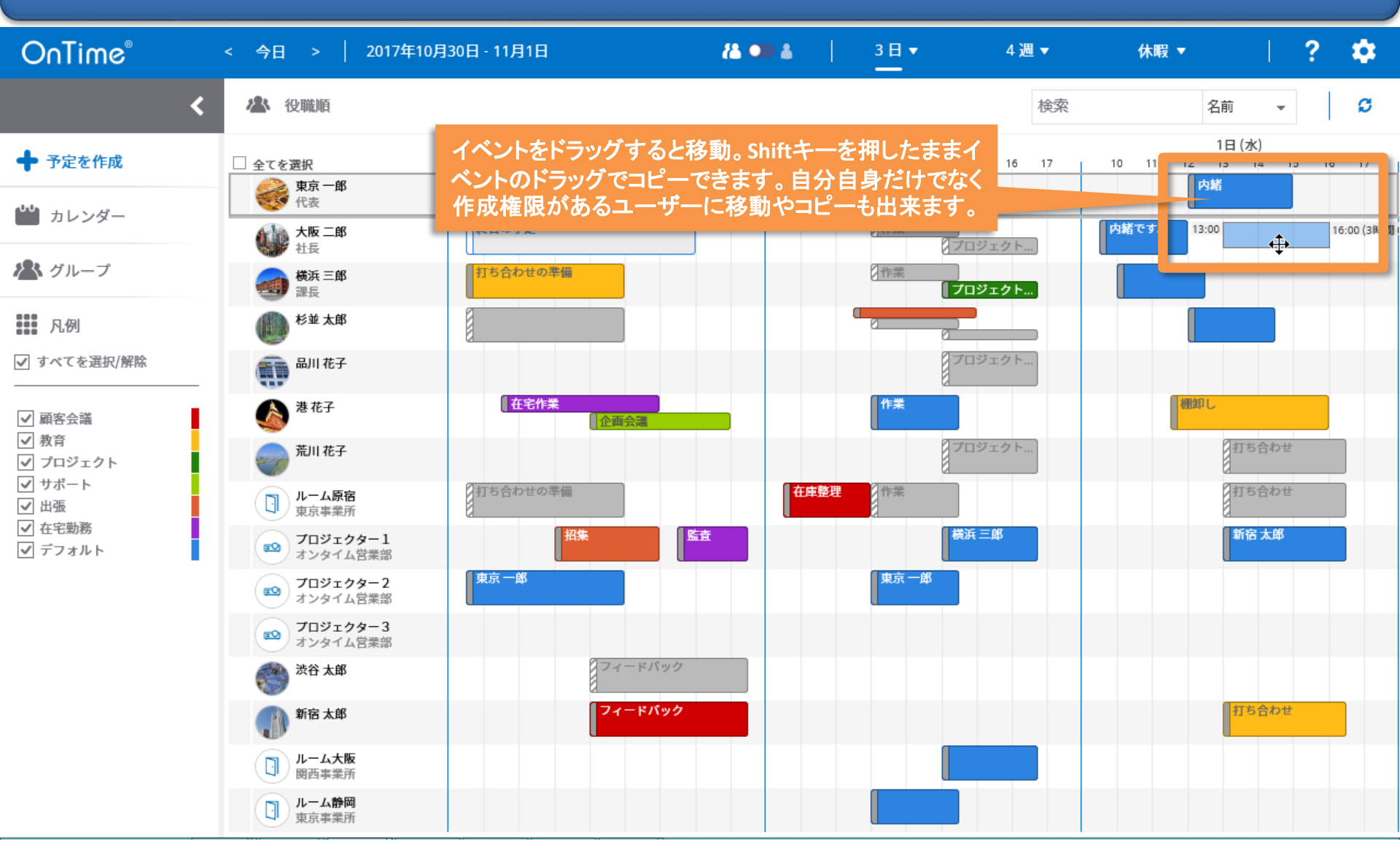

#### 8-2. イベントの移動先と内容を確認

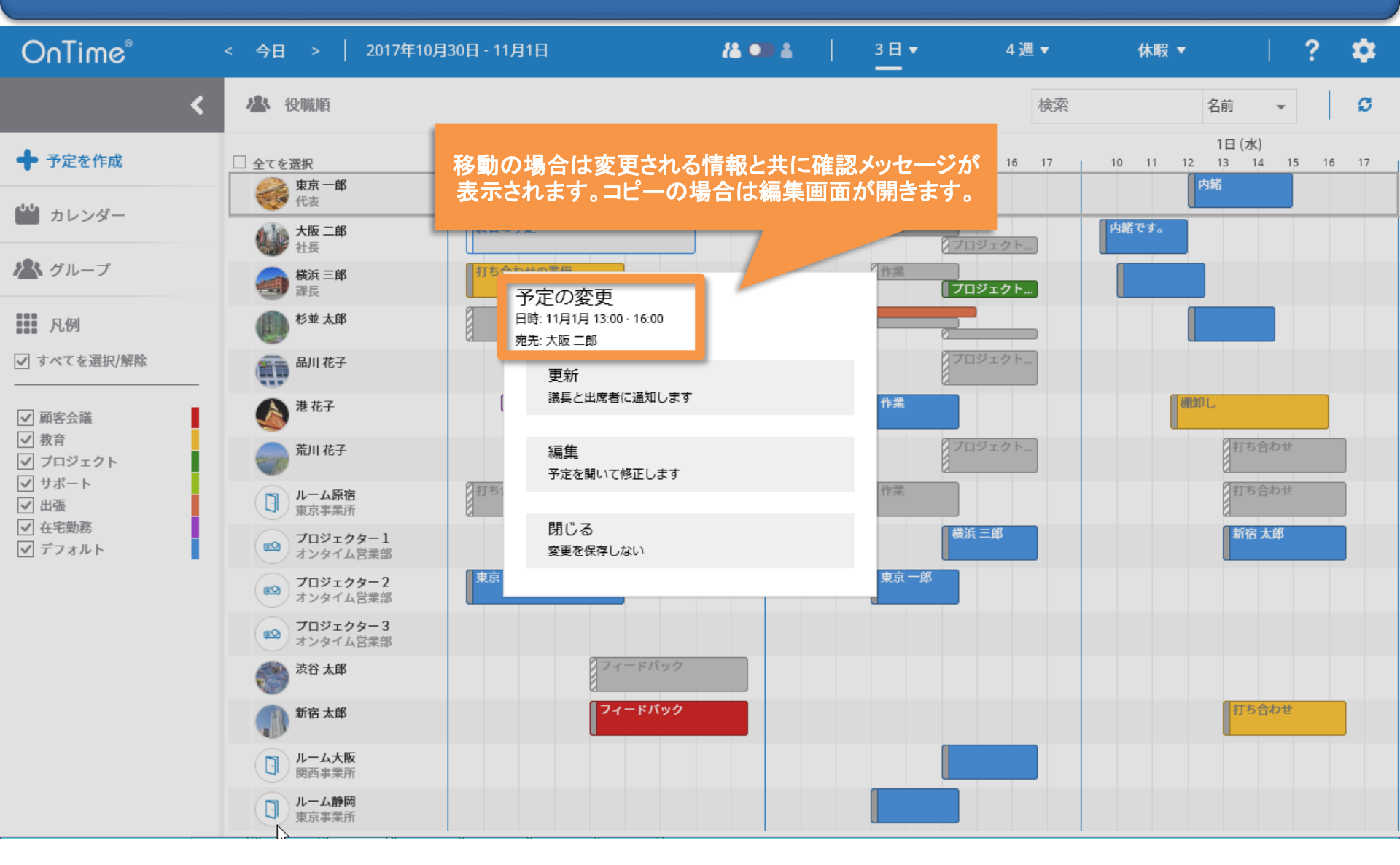

#### 8-3. イベントが重複する先への移動とコピー

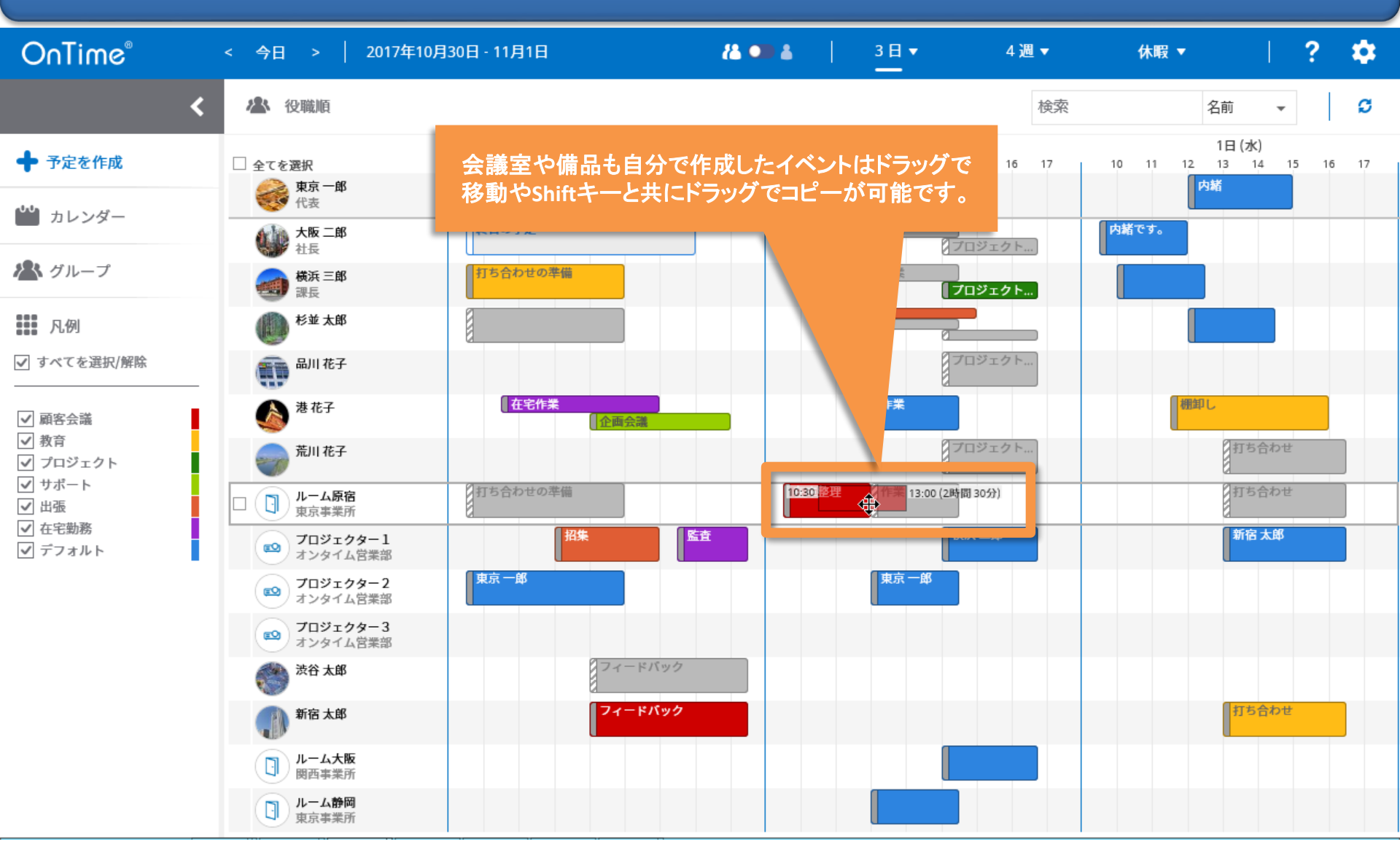

## 8-4. 重複が会議室や備品の場合は実行不可

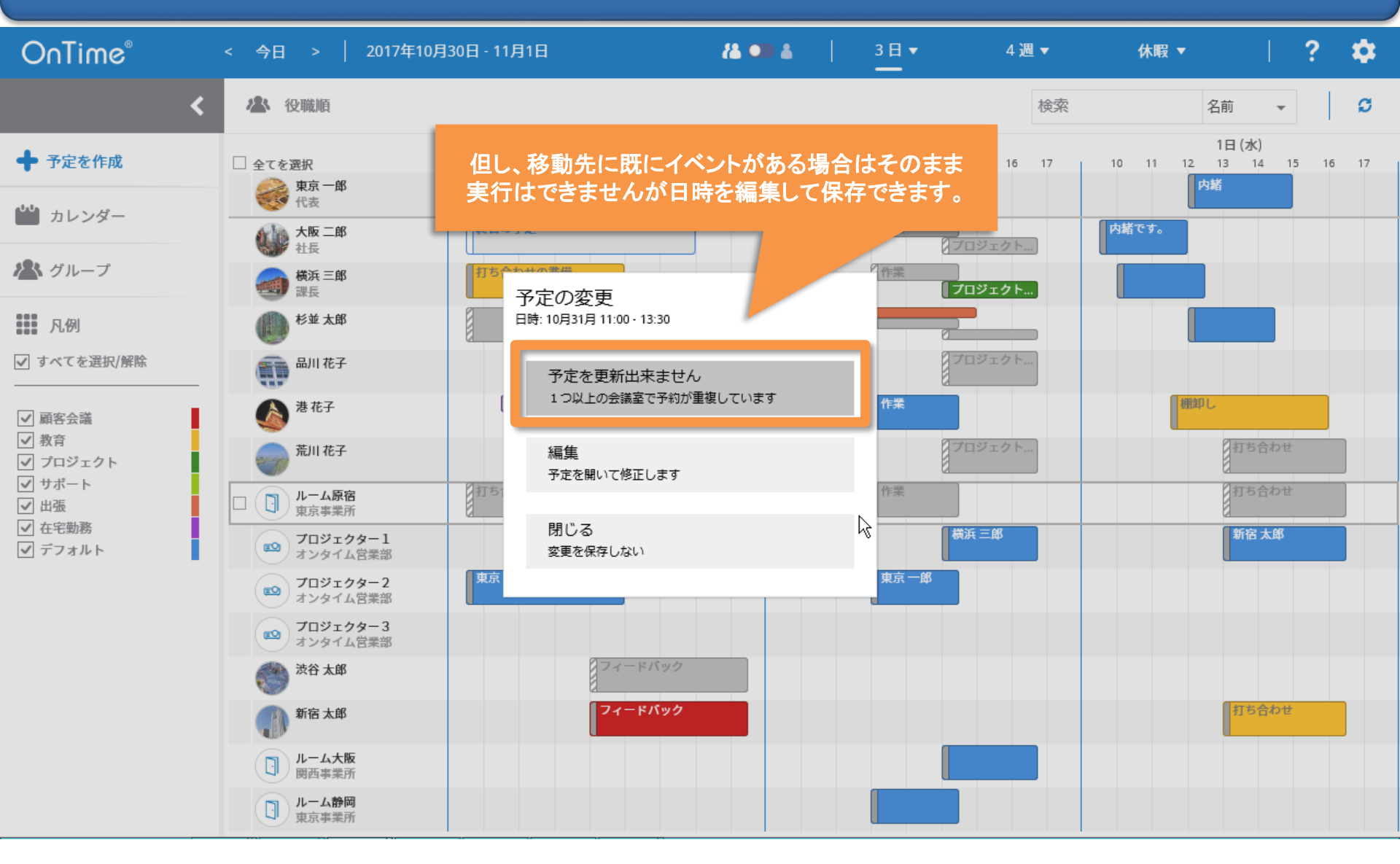